# คลินิก ทันตกรรม

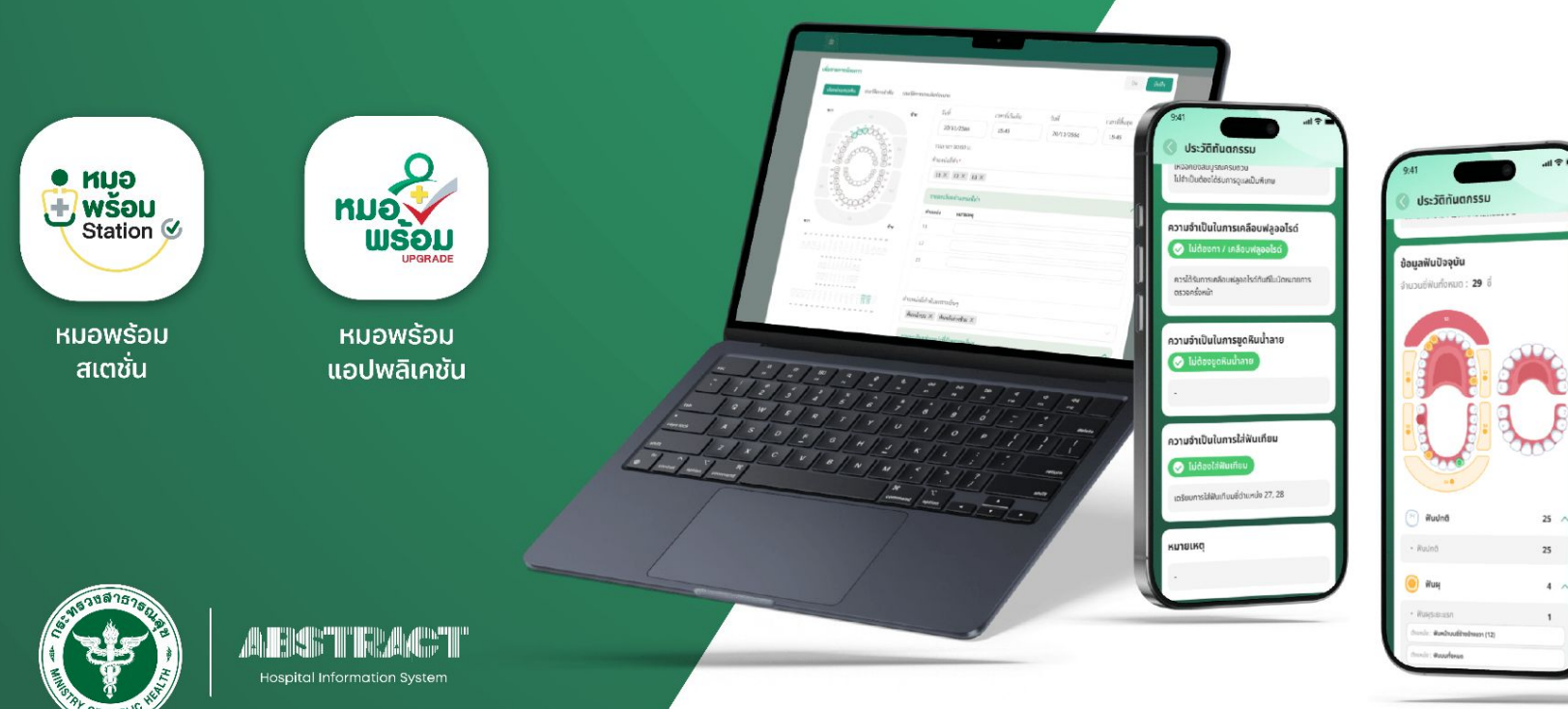

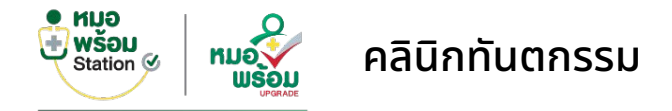

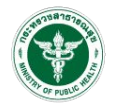

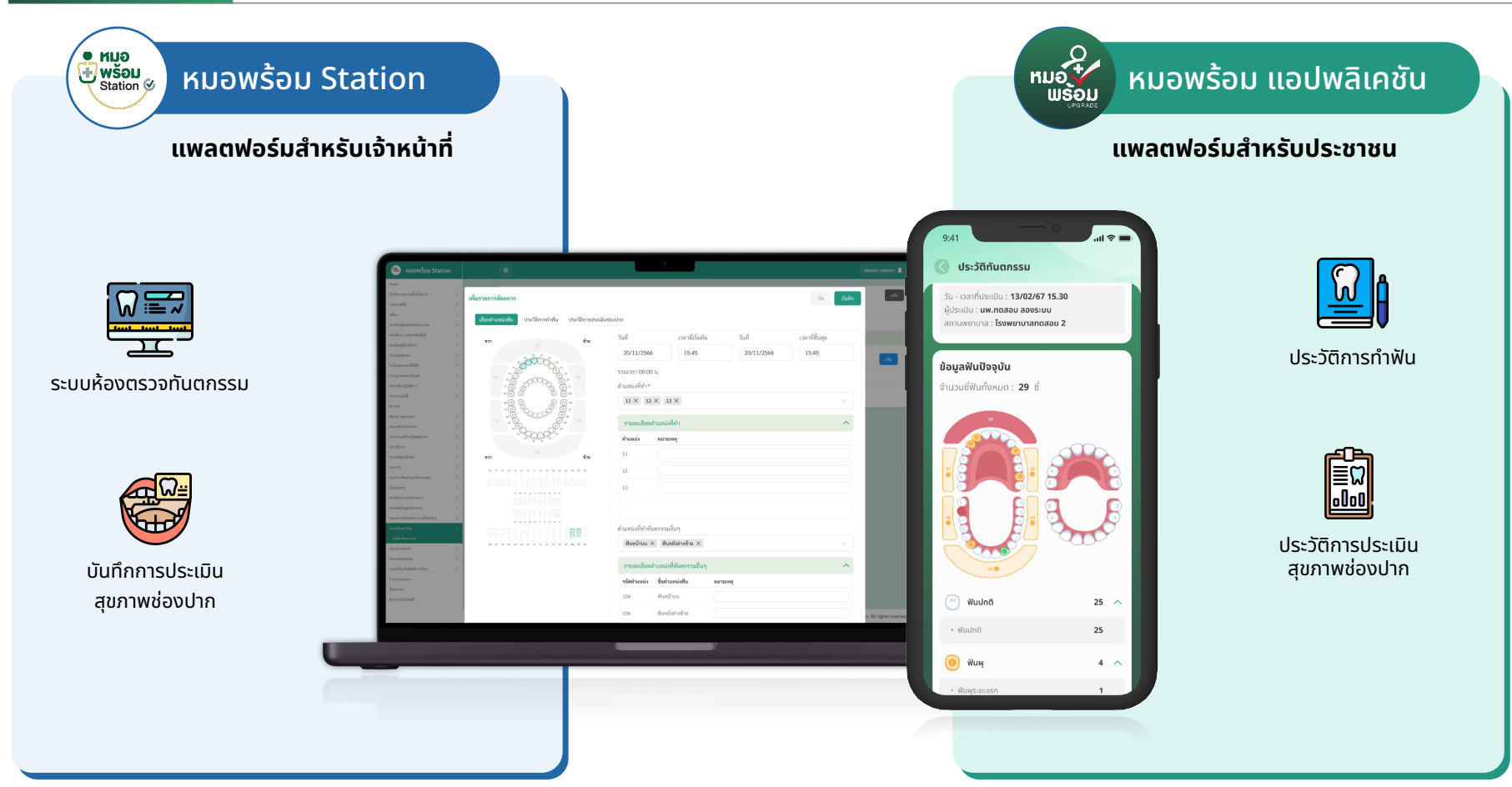

# ระบบหน้าห้องตรวจทันตกรรม

## หมอพร้อมสเตชัน

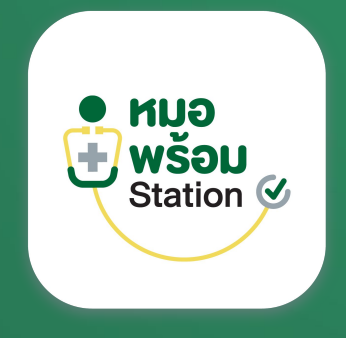

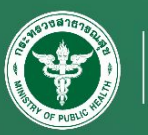

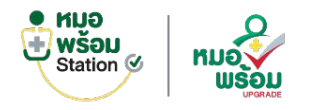

## ขั้นตอนการใช้งานระบบหน้าห้องตรวจทันตกรรม

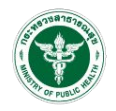

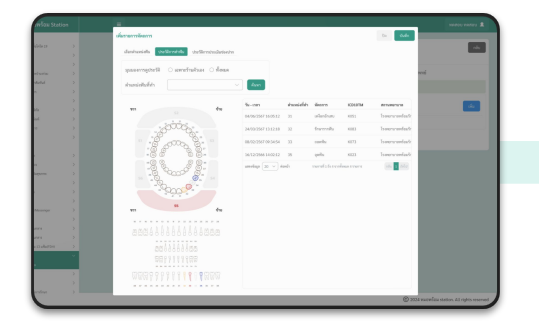

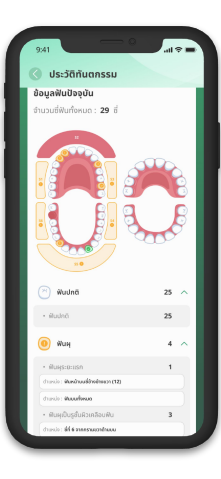

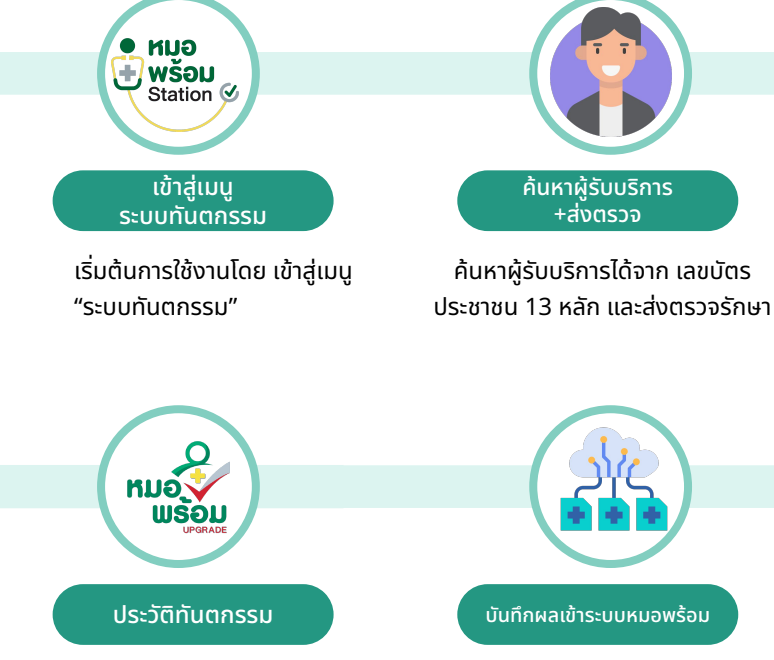

สามารถดูประวัติการตรวจย้อนหลัง ในแอปหมอพร้อม และระบบหมอพร้อม Station บันทึกผลการตรวจ เข้าสู่ระบบหมอพร้อม

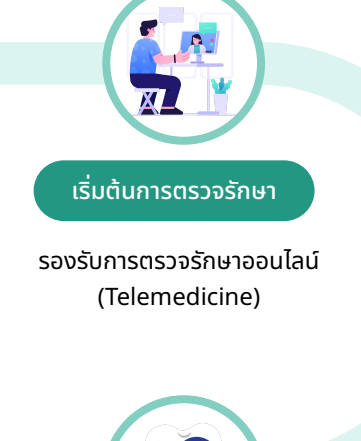

บันทึกทันตแพทย์และสั่งการรักษา

บันทึกทันตแพทย์, ประเมินสุขภาพช่องปาก, บันทึกหัถการ, สั่งยา, สั่ง Lab

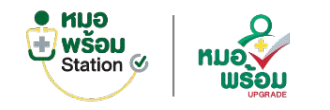

#### ระบบหน้าห้องตรวจทันตกรรม > บันทึกแพทย์

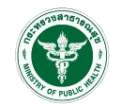

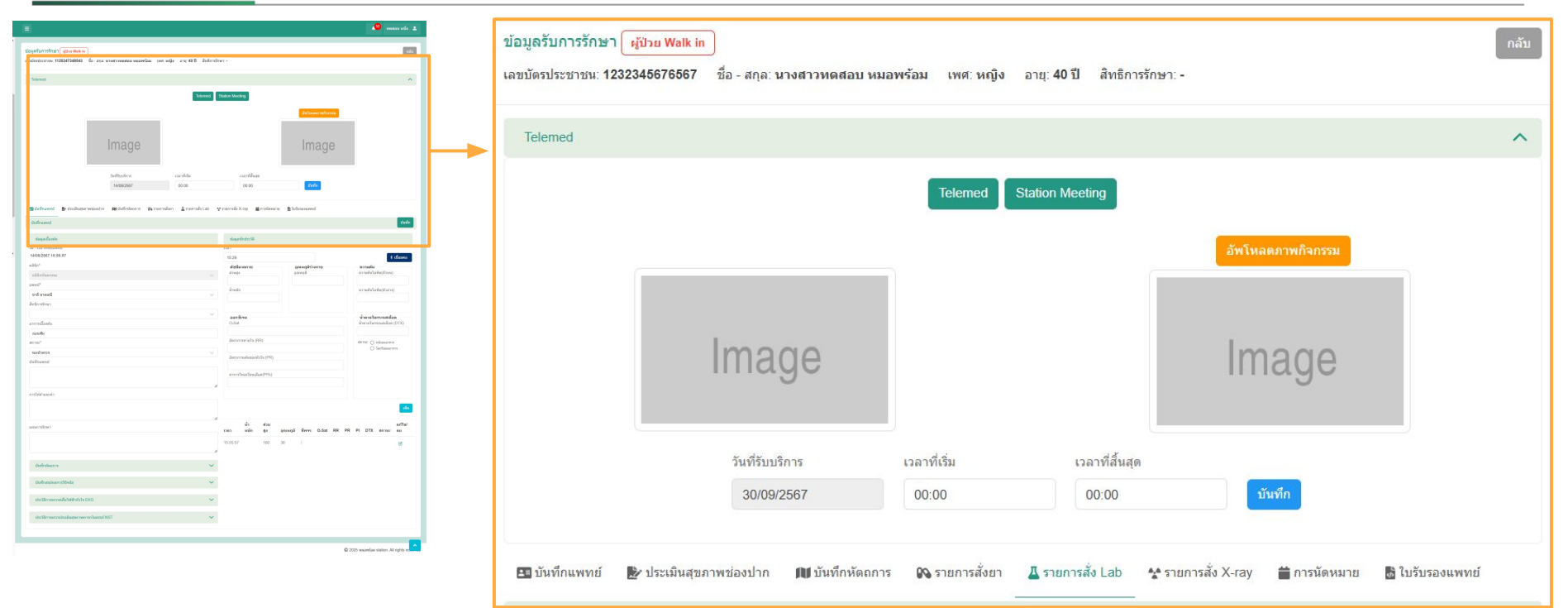

รองรับการตรวจรักษาออนไลน์ (Telemedicine)

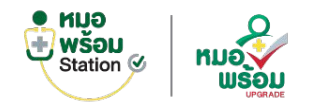

## ระบบหน้าห้องตรวจทันตกรรม > บันทึกแพทย์ (ต่อ)

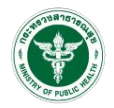

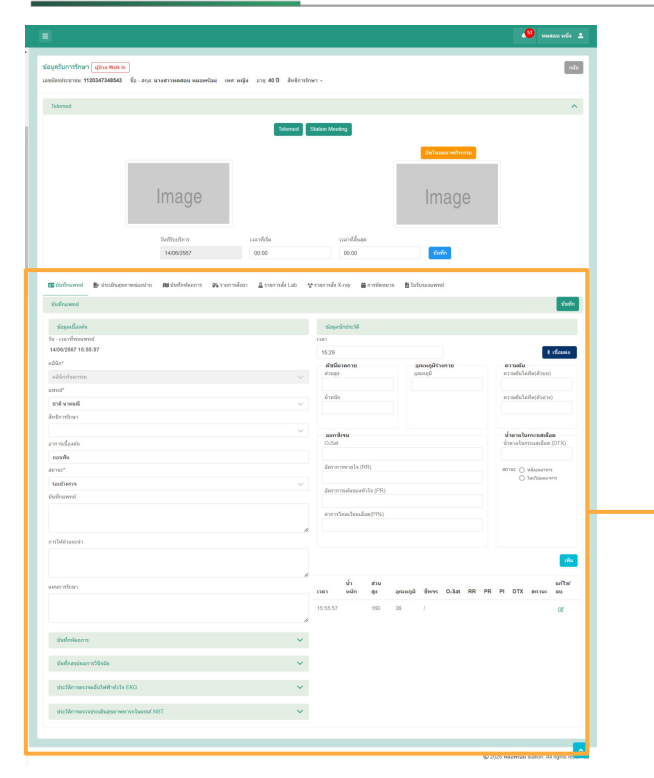

| วันทึกแพทย์                                |        |                           |                            | บันที                    |
|--------------------------------------------|--------|---------------------------|----------------------------|--------------------------|
| ข้อมูลเนื้องดัน                            |        | ข้อมูลขักประวัติ          |                            |                          |
| i - เวลาที่พบแพทย์                         |        | เวลา                      |                            |                          |
| 4/06/2567 15:55:57                         |        | 15:29                     |                            | * เชื่อมต่อ              |
| រិធិភ*                                     |        | ดัชนีมวลกาย               | อณหอมิร่างกาย              | ความคัน                  |
| ลอีนิกทันตกรรม                             | ~      | ส่วนสูง                   | อุณหภูมิ                   | ความดันโลหิด(ตัวบน)      |
| and <sup>a</sup>                           |        |                           |                            |                          |
|                                            |        | น้ำหนัก                   |                            | ความดันโลหิต(ดัวล่าง)    |
| ยาด นาคมณ                                  | ~      |                           |                            |                          |
| าธิการรักษา                                |        |                           |                            |                          |
|                                            | $\sim$ | ออกซิเจน                  |                            | น้ำตาลในกระแสเลือด       |
| การเบื้องดัน                               |        | O:Sat                     |                            | น้ำตาลในกระแสเลือด (DTX) |
| ถอมพัน                                     |        |                           |                            |                          |
| 1142"                                      |        | อัตราการหายใจ (RR)        |                            | สถานะ 🔿 หลังอดอาหาร      |
| รอเข้าตรวจ                                 | ~      |                           |                            | () โดยไม่อดอาหาร         |
| เท็กแพทย์                                  |        | อัตราการเด่นของหัวใจ (PR) |                            |                          |
|                                            |        |                           |                            |                          |
|                                            |        | ต่าการใหลเวียนเลือด(PI%)  |                            |                          |
|                                            | 1.     |                           |                            |                          |
| รให้คำแนะนำ                                |        |                           |                            |                          |
|                                            |        |                           |                            | -                        |
|                                            |        |                           |                            | 1943                     |
|                                            | 11     | uľa dou                   |                            | ແຕ້ໃຈປ                   |
| งนการรักษา                                 |        | เวลา หนัก สูง             | อุณหภูมิ ชีพจร O₂Sat RR PR | R PI DTX สถานะ ดบ        |
|                                            |        | 45-55-57 400              | 20 /                       |                          |
|                                            | ,      | 15.55.57 100              | 30 /                       | C                        |
|                                            | "      |                           |                            |                          |
| บันทึกหัดถการ                              | ~      |                           |                            |                          |
|                                            |        |                           |                            |                          |
| บันทึกสรุปผลการวินิจฉัย                    | ~      |                           |                            |                          |
|                                            |        |                           |                            |                          |
| ประวัติการตรวจคลื่นไฟฟ้าหัวใจ EKG          | ~      |                           |                            |                          |
|                                            |        |                           |                            |                          |
| ประวัติการตรวจประเมินสุขภาพทารกในครรภ์ NST | ~      |                           |                            |                          |
|                                            |        |                           |                            |                          |

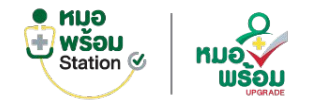

#### ระบบหน้าห้องตรวจทันตกรรม > บันทึกหัตถการ

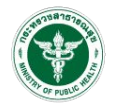

| 🏽 หมอพร้อม Station             |                                                                                                    | าสอบ ทดสอบ 👤          |
|--------------------------------|----------------------------------------------------------------------------------------------------|-----------------------|
| หะเบียนผู้รับบริการ >          | Telemed Station Meeting                                                                                                    |                       |
| ระบบนัดหมาย >                  |                                                                                                    |                       |
| ໃນรับรองแพทย์ดิจิทัล >         | อัทโงลองาาหรือกรรม                                                                                                    |                       |
| ระบบยาและเวขภัณฑ์ >            |                                                                                                    |                       |
| ระบบห้องปฏิบัติการ >           |                                                                                                    |                       |
| ระบบงานรังสี >                 |                                                                                                    |                       |
| ข่าวสาร                        |                                                                                                    |                       |
| Digital Signature >            | Image                                                                                                    |                       |
| ระบบหน้าห้องตรวจ >             |                                                                                                    |                       |
| ระบบงานสร้างเสริมสุขภาพ >      |                                                                                                    |                       |
| ระบบริจาค >                    |                                                                                                    |                       |
| ระบบพิสูจน์ตัวตน >             | วันที่รับบริการ เวลาที่เริ่ม เวลาที่สิ้นสุด                                                                                            |                       |
| ระบบ BI >                      | 15/08/2567 10:00 10:00 <b>บันทึก</b>                                                                                                   |                       |
| Station Meeting/Messenger      |                                                                                                    |                       |
| Dashboard >                    |                                                                                                    |                       |
| ทะเบียนระบบส่วนกลาง >          | 💷 บันทึกแพทย์ 💷 บันทึกหัดถารพัน 🗈 ประเมินสุขภาพช่องปาก 🖋 รายการสั่งยา 🕮 รายการสั่ง Lab 😵 รายการสั่ง X-ray 🗎 การนัดหมาย 🗈 ใบรับรองแพทย์ |                       |
| ระบบส่งข้อมูลส่วนกลาง >        |                                                                                                    |                       |
| ระบบการเปิกเคลม 13 แฟัม(FDH) > | บบบาทสดการ                                                                                                    |                       |
|                                |                                                                                                    | เพิ่มหัตุถการ         |
| บันทึกทันตกรรม                 |                                                                                                    |                       |
| ระบบฝากครรภ์ >                 | ลำดับ วัน-เวลาเริ่มต้น ตำแหน่ง หัตุลการ จำนวน หน่วย ราคา/หน่วย ICD10TM                                                                 | แก้ไข/ยกเลิก          |
| ระบบจองประชุม >                | 1 15/08/2567 11:05:00 40 Dental examination 1 0.00 Physical examination on scalp                                                       | 0 0                   |
| ระบบเปิด/ปิดสิทธิการรักษา >    |                                                                                                    |                       |
| E-Prescription                 | แสดงข้อมูล 50 🗸 ต่อหน้า                                                                                                    |                       |
| หันตกรรม                       |                                                                                                    |                       |
| ส่งยาทางไปรษณีย์               |                                                                                                    |                       |
|                                |                                                                                                    |                       |
|                                | © 2024 หมอพร้อม station.                                                                                                    | . All rights reserved |

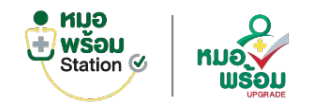

### ระบบหน้าห้องตรวจทันตกรรม > เพิ่มรายการหัตถการฟัน

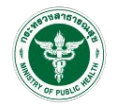

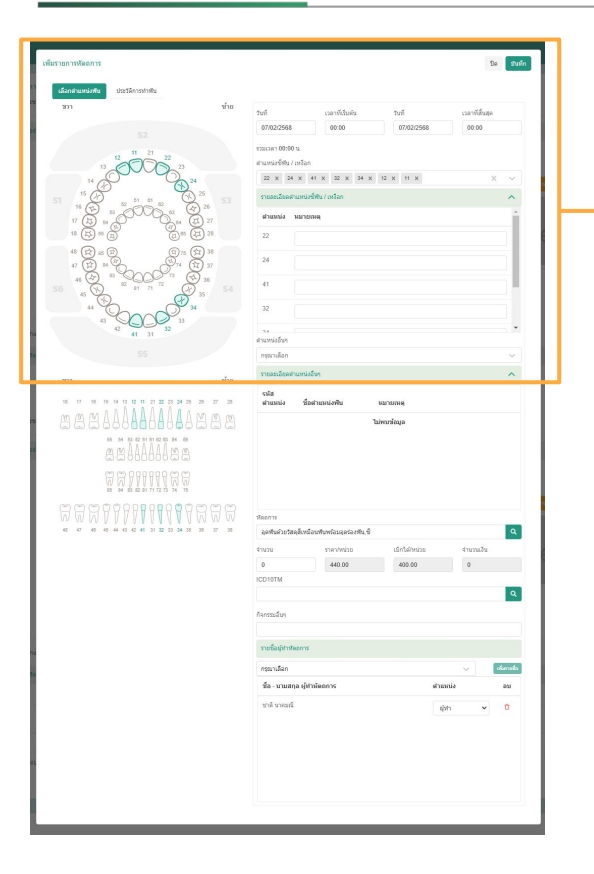

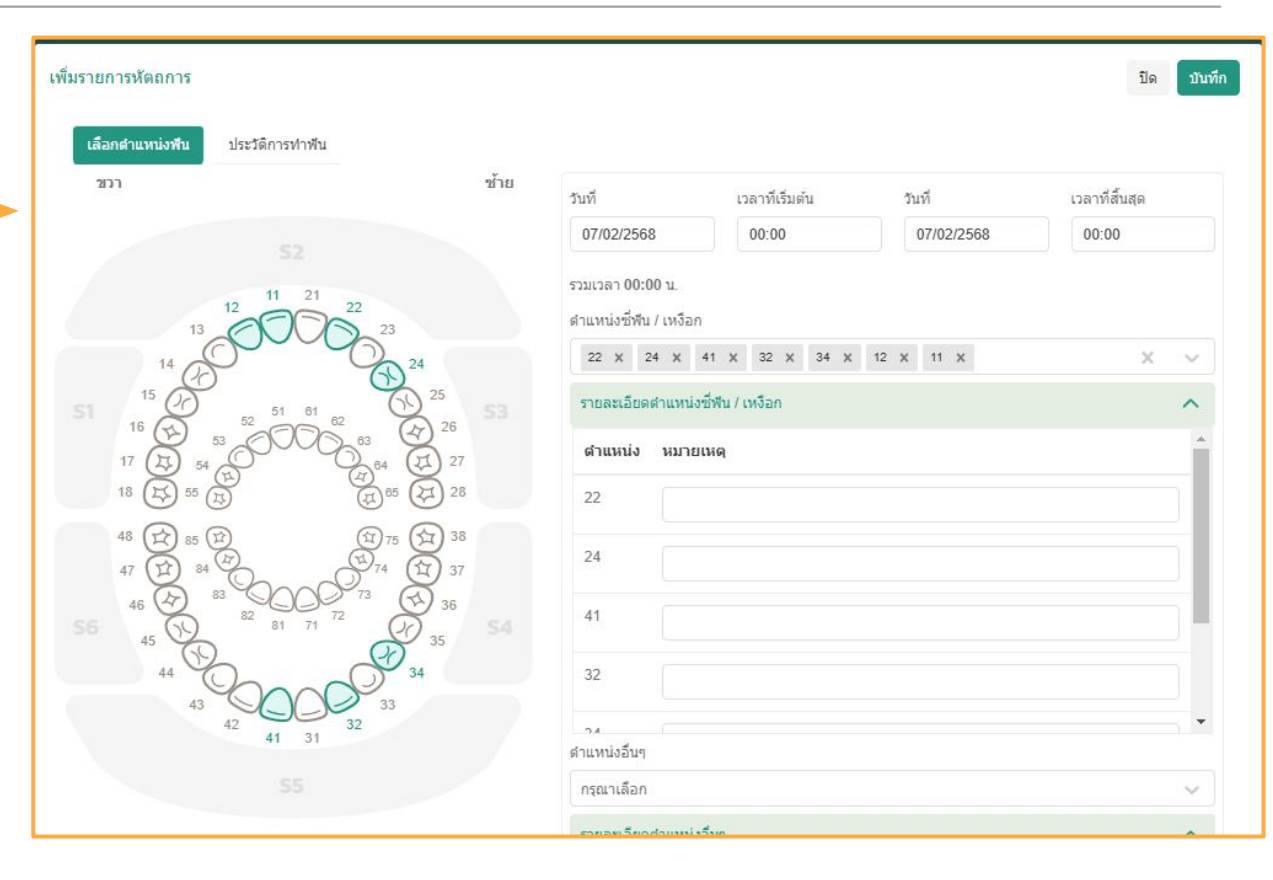

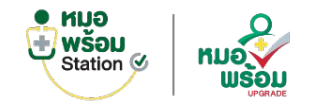

## ระบบหน้าห้องตรวจทันตกรรม > เพิ่มรายการหัตถการฟัน

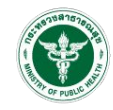

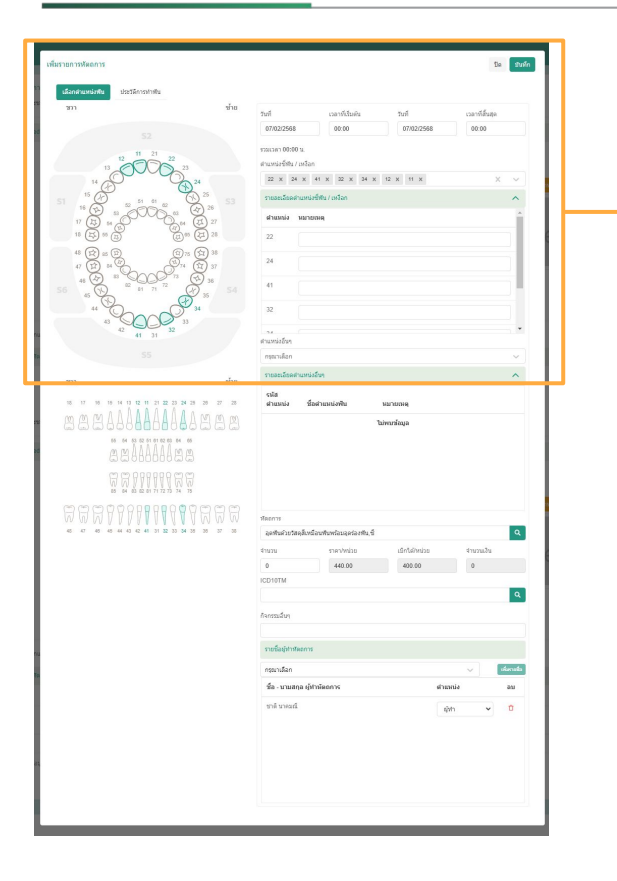

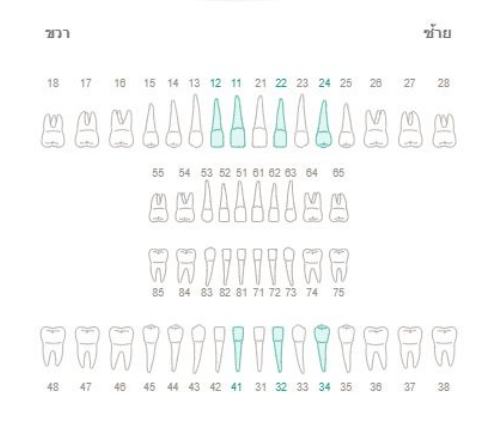

| รายละเอียดต่                                                                        | าแหน่งอื่นๆ                                       |                                 | ^                                                                         |
|-------------------------------------------------------------------------------------|---------------------------------------------------|---------------------------------|---------------------------------------------------------------------------|
| รหัส<br>ตำแหน่ง                                                                     | ชื่อตำแหน่งฟัน                                    | หมายเหตุ                        |                                                                           |
|                                                                                     |                                                   | ไม่พบข้อมูล                     |                                                                           |
|                                                                                     |                                                   |                                 |                                                                           |
|                                                                                     |                                                   |                                 |                                                                           |
| <b>โตถการ</b>                                                                       |                                                   |                                 |                                                                           |
| อุดฟันด้วยวัส                                                                       | เดสีเหมือนพื้นพร้อมอุดร่องพื้น,ข้                 | ŝ                               | ٩                                                                         |
|                                                                                     |                                                   |                                 |                                                                           |
| ุ่ำนวน                                                                              | ราคา/หน่วย                                        | เบิกได้/หน่วย                   | สำนวนเงิน                                                                 |
| ุ\$านวน<br>0                                                                        | ราคา/หน่วย<br>440.00                              | เบิกได้/หน่วย<br>400.00         | จำนวนเงิน<br>0                                                            |
| ∜านวน<br>0<br>CD10TM                                                                | ราคา/หน่วย<br>440.00                              | เบิกโด้/หน่วย<br>400.00         | จำนวนเงิน<br>0                                                            |
| รำนวน<br>0<br>ICD10TM                                                               | ราคา/หน่วย<br>440.00                              | เบิกใด้/หน่วย<br>400.00         | ຈຳນວນເວັນ<br>0<br><b>Q</b>                                                |
| จำนวน<br>0<br>CD10TM<br>กิจกรรมอื่นๆ                                                | ราคา/หน่วย<br>440.00                              | เบิกได้/หน่วย<br>400.00         | 4ານວນເວີນ<br>0                                                            |
| จำนวน<br>0<br>ICD10TM<br>กิจกรรมอื่นๆ                                               | ราคา/หน่วย<br>440.00                              | เบิกใด้/หน่วย<br>400.00         | ⊀ານວນເປັນ<br>0                                                            |
| จำนวน<br>0<br>CD10TM<br>กิจกรรมอื่นๆ<br>รายชื่อผู้ทำง <b>ก</b>                      | ราคา/หน่วย<br>440.00                              | เบิกได้/หน่วย<br>400.00         | 4ຳນວນເວັນ<br>0                                                            |
| จำนวน<br>0<br>CD10TM<br>วิจกรรมอื่นๆ<br>รายชื่อผู้ทำทั<br>กรุณาเลือก                | ราคา/หน่วย<br>440.00                              | เบิกได้/หน่วย<br>400.00         | 4ຳນວນເວັນ<br>0<br>ເຫັນຕາມສິ                                               |
| (านวน<br>0<br>CD10TM<br>โจกรรมอื่นๆ<br>รายชื่อผู้ทำหั<br>กรุณาเลือก<br>ชื่อ - นามสม | ราคา/หน่วย<br>440.00<br>ดถการ<br>กุล ผู้ฟานัดถการ | เบิกได้/หน่วย<br>400.00<br>ตำแน | ∢ານວນເວັນ       0       0       0       0       0       0       0       0 |

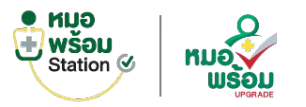

#### ระบบหน้าห้องตรวจทันตกรรม > ประวัติการทำฟัน

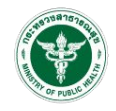

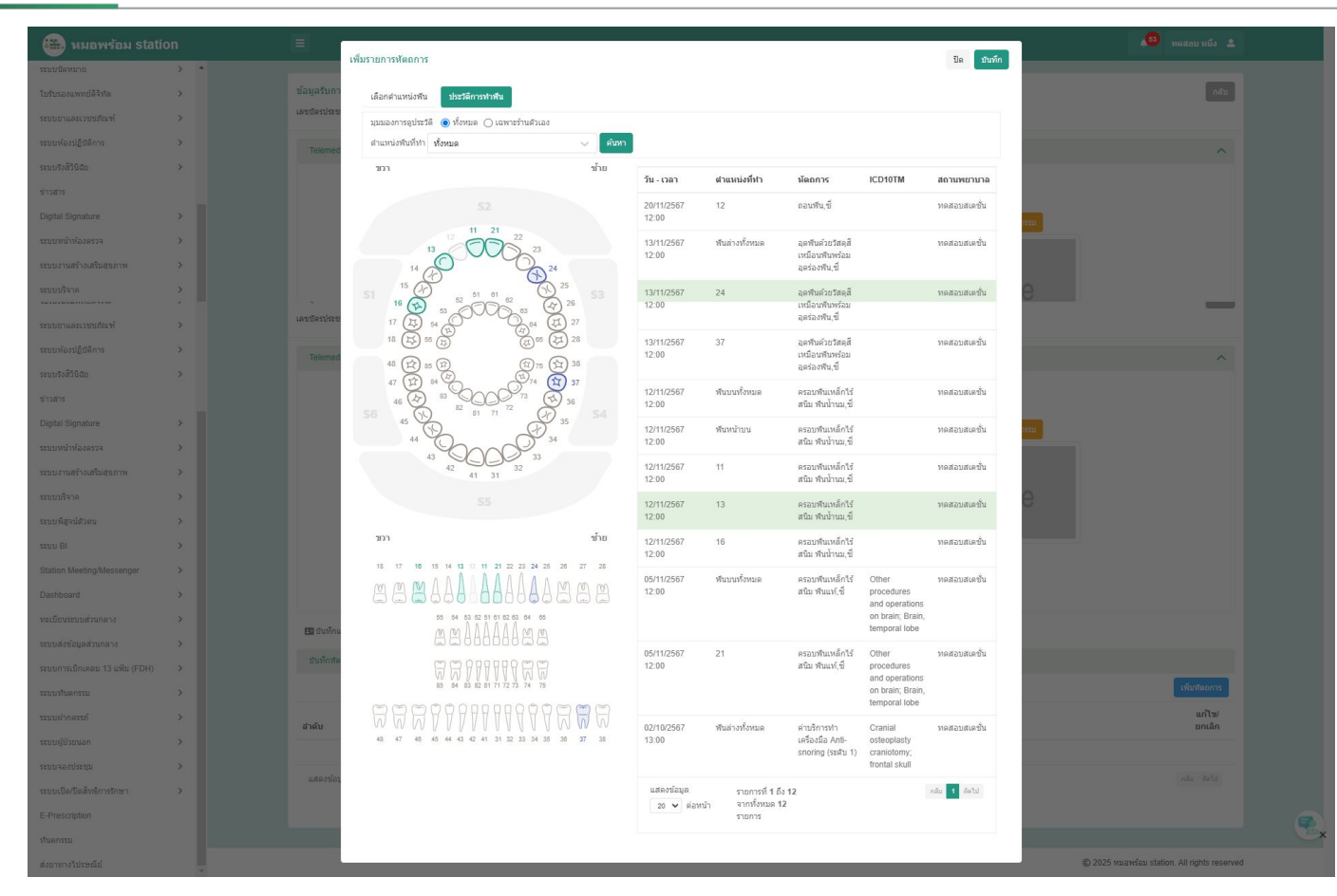

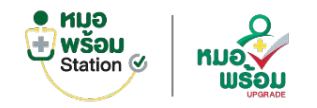

#### ระบบหน้าห้องตรวจทันตกรรม > การประเมินช่องปาก

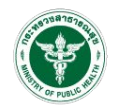

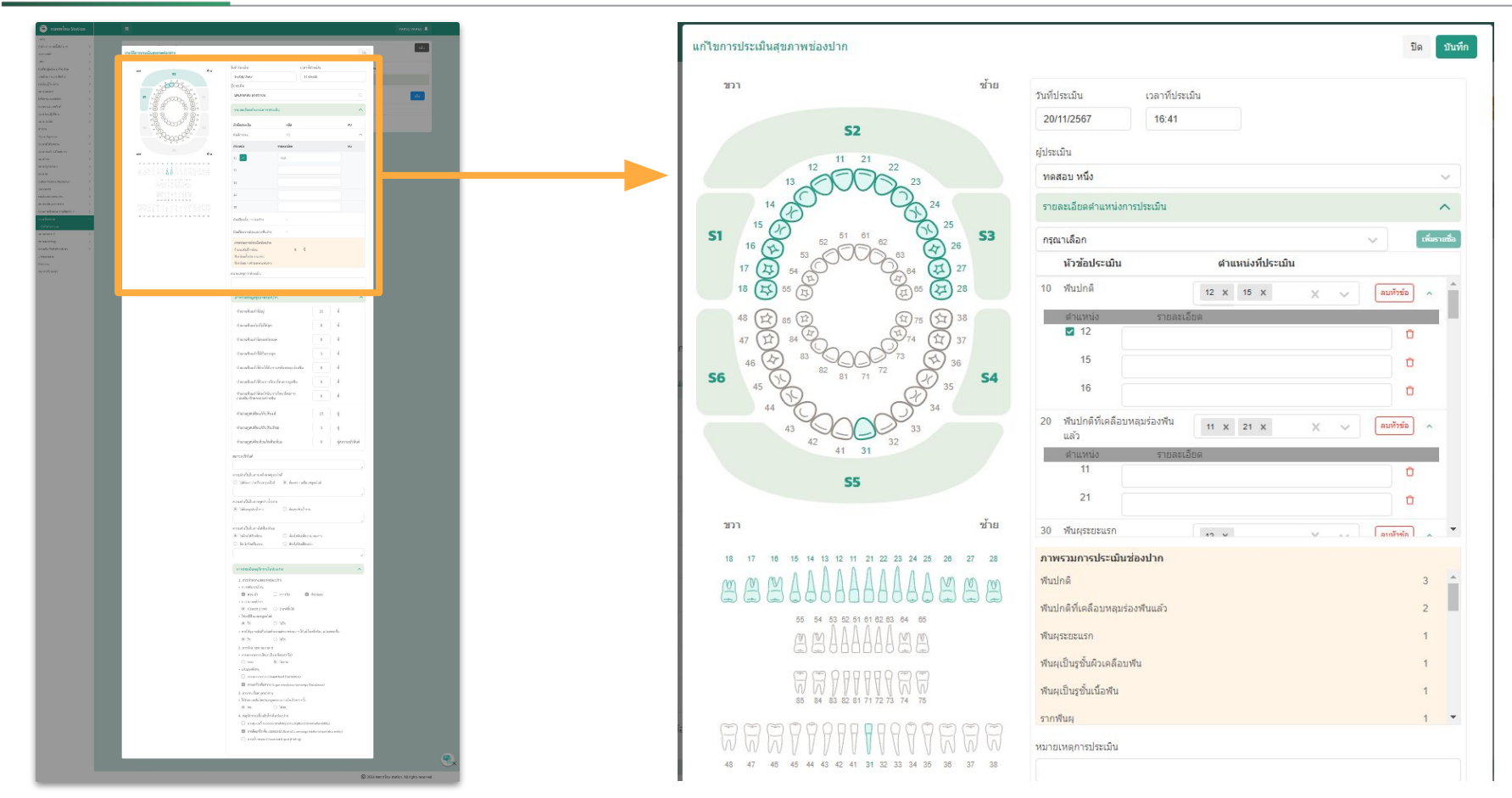

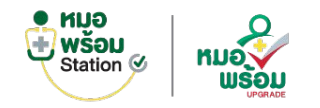

#### ระบบหน้าห้องตรวจทันตกรรม > สรุปภาพรวมสุขภาพช่องปาก

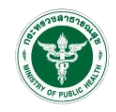

| and the second second                                                                                                    | ภาพรวมข้อมูลสุขภาพช่องปาก                                                                        |               |
|----------------------------------------------------------------------------------------------------|--------------------------------------------------------------------------------------------------|---------------|
| T to the section and the section and the secti | สำนวนพื้นแท้ที่มีอยู่                                                                            | 34 ชื่        |
|                                                                                                    | จำนวนพืนแท้ผู้ที่ไม่ได้อุด                                                                       | 1 ชี          |
|                                                                                                    | สำนวนพืนแท้ที่ถอนหรือหลุด                                                                        | 2 ชื่         |
|                                                                                                    | สำนวนพื้นแท้ที่ใต้รับการอุด                                                                      | 3 ชี          |
| 9811111189<br>97657571118-955820                                                                                                    | จำนวนพืนแท่ที่ต้องได้รับการเคลือบหลุมร่องพืน                                                     | 4 ชื          |
| Automatica Automatica<br>Automatica Automatica<br>Automatica 1                                                                                                    | จำนวนพืนแท่ที่ต้องการรักษาโดยการอุดฟัน                                                           | 5 ชี          |
| Białanami<br>Białanami<br>www.niuk                                                                                                    | จำนวมพื้นแท่ที่ต้องได้รับการรักษาโดยการ ถอมพื้น/รักษา<br>คลองรากพื้น                             | 6 ขึ          |
| fundualitie n f<br>fundualitie 1                                                                                                    | จำนวนคู่สมพื้นแท้กับพื้นแท้                                                                      | 7 ชื          |
|                                                                                                    | จำนวนคู่สบพื้นแท้กับพื้นเทียม                                                                    | 8 ชี          |
| rhandhad Bharrafan Januar<br>Annaka alifainn Sin Annaka Annaka Annaka<br>Annaka alifainn Sin Annaka Annaka Annaka Annaka Annaka Annaka Annaka Annaka Annaka Annaka Annaka Annaka Annaka                                                                                                    | จำนวนคู่สบพื้นเทียมกับพื้นเทียม                                                                  | 9 คู่สภาวะปรี |
| throughout to that         if a         if a         transfer to that         transfer to that         transfer to         transfer to         transfer         tra         tra         tra         tran       | สภาวะปริงทันด์                                                                                   |               |
| a statistik periodea<br>19 Statistika<br>19 Statistika<br>19 Statistika<br>10 Statistika<br>10 Statistika<br>10 Statistika<br>10 Statistika                                                                                                    | ความจำเป็นในการเคลือบฟลูออใรต์                                                                   | รต์           |
| Landragemente<br>Landragemente<br>entenden<br>Banda ⊒rich Banda<br>Santar<br>Kallanged<br>Kallanged<br>Kallanged<br>Kallanged<br>Kallanged<br>Kallanged<br>Kallanged<br>Kallanged                                                                                                    | ความจำเป็นในการขูดหืนน้ำลาย<br><ul> <li>ใม่ต้องขูดหืนน้ำลาย</li> <li>ด้องขูดหืนน้ำลาย</li> </ul> |               |
|                                                                                                    |                                                                                                  |               |

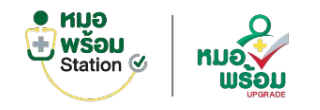

#### ระบบหน้าห้องตรวจทันตกรรม > การประเมินพฤติกรรมในช่องปาก

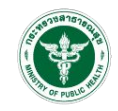

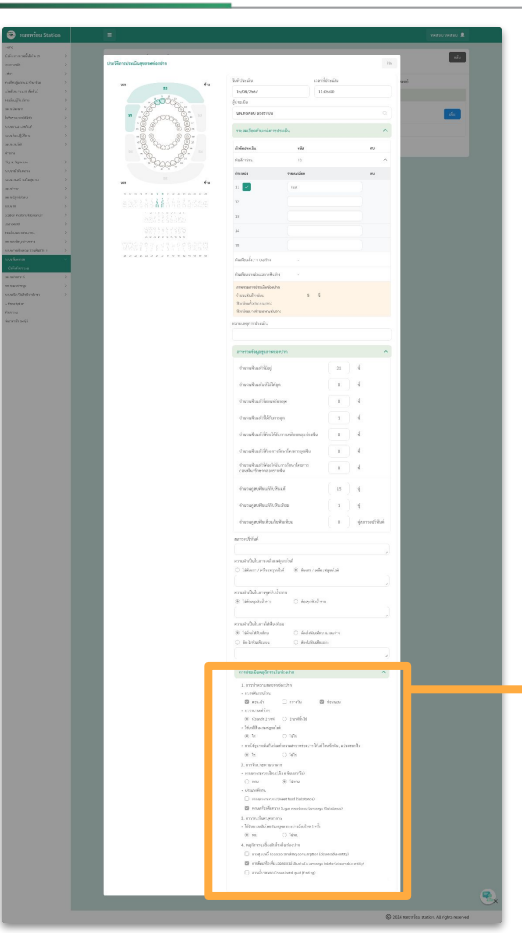

| 1. การทำความสะอาดช่องปาก                                   |                                       |
|------------------------------------------------------------|---------------------------------------|
| • แปรงพันตอนใหน                                            |                                       |
| 🗌 ตอนเข้า 🗹 กลางวัน 🗹 ก่อนนอน                              |                                       |
| • แปรงนานเท่าใหร่                                          |                                       |
| (๋) น้อยกว่า 2 นาที () 2 นาทีขึ้นไป                        |                                       |
| • ใช้ยาสีฟันผสมฟลูออไรด์                                   |                                       |
| 🔾 ใช่ 🔘 ไม่ใช่                                             |                                       |
| <ul> <li>การใช้อุปกรณ์เสริมร่วมทำความสะอาดช่อ</li> </ul>   | องปาก ได้แก่ ไหมขัดพืน , แปรงชอกพืน   |
| 💿 ใช่ 🔘 ไม่ใช่                                             |                                       |
| 2. การรับประทานอาหาร                                       |                                       |
| <ul> <li>ทานอาหารหวานไหม (เกิน 6 ช้อนชา/วัน</li> </ul>     | )                                     |
| ๏ ทาน ◯ ไม่ทาน                                             |                                       |
| • ประเภทที่ทาน                                             |                                       |
| Vานอาหารหวาน Sweet food (Subst                             | tance)                                |
| ทานเครื่องดื่มหวาน Sugar sweetene                          | ed beverage (Substance)               |
| 3. การพบทันดบุคลาการ                                       |                                       |
| <ul> <li>"ได้รับตรวจพื่นโดยทันตบุคลากรอย่างน้อย</li> </ul> | ยปีละ 1 ครั้ง                         |
| 🔾 พบ 💽 ไม่พบ                                               |                                       |
| 4. พฤติกรรมเสี่ยงกับโรคในช่องปาก                           |                                       |
| 🔽 การสูบบุหรี่ Tobacco smoking consi                       | umption (observable entity)           |
| การดืมเครื่องดืมแอลกอฮอล์ Alcoholi                         | c beverage intake (observable entity) |

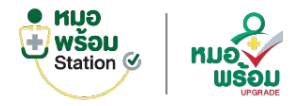

## ระบบหน้าห้องตรวจทันตกรรม > การสั่งยา

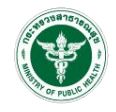

| ม่มใบสั่งยา                                                   |                    |                   |                |             |           |
|---------------------------------------------------------------|--------------------|-------------------|----------------|-------------|-----------|
|                                                               |                    | Reme              | d ชุดยา        | า เพิ่ม     | แพ้ยา     |
| เลขบัตรประจำด้วประชาชน :1434545656565 ชื่อ :นางสาว ทดสอง      | ⊔หมอพร้อม เพศ∵หญิง | ว/ด/ป เกิด :18/04 | l/2527 a       | าย :40 ปี   |           |
| มอร์โทรดิดต่อ (คนไข้)*: 0971295503 เบอร์โทรติดต่อญาติ         | (คนไข้):           |                   |                |             |           |
| พทย์ผู้สั่งยา : ชาติ นาคมณี                                   |                    |                   |                |             |           |
| ธีการรับยา : ◯ รับยาเอง ◯ รับยาที่ร้านยา ◯ รับทางไปรษณีย์     |                    |                   |                |             |           |
| นที่สั่งยา : 07/02/2568 เวลาที่สั่งยา : 15:54                 | ราคารวมทั้งหมด :   | 10                |                |             |           |
| สำคับ รายการยา                                                | วิธีใช้ย่อ         | สำนวน             | ราคา/<br>หน่วย | ราคา<br>รวม |           |
| 1 PARACETAMOL TABLET 500 MG                                   | 1xQ6               | 10                | 1.00           | 10          | c 🗘       |
| รับประทานครั้งละ 1 เม็ด ทุก 6 ชั่วโมง เวลามีอาการ ยาลด<br>ปวด | ไข้ แก้            |                   |                |             |           |
| แสดงข้อมูล 50 🗸<br>ต่อหน้า                                    |                    |                   |                | คลัว        | อ้ดไป     |
|                                                               |                    | ต.                | องการพิมพ์จ    | นลากยา      | บันทึก ปี |
|                                                               |                    |                   |                |             |           |

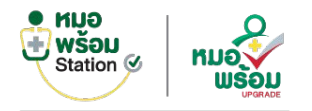

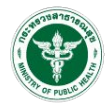

| ข้อมูลรับกา<br>เลขบัตรประข | <b>เรรักษา ผู้ป่วย Wal</b><br>ภาชน: <b>12345654345</b> 4 | <mark>k in</mark><br>13 ชื่อ - สกุล: | นางสาวทดสอบ หมอง           | <mark>พ</mark> ร้อม เพ <mark>ศ</mark> :ชา | ย อายุ: 51 ปี     | สิทธิการรักษา: -        |                 |                      |            |                    | ົກລັນ                  |
|----------------------------|----------------------------------------------------------|--------------------------------------|----------------------------|-------------------------------------------|-------------------|-------------------------|-----------------|----------------------|------------|--------------------|------------------------|
| บันทึกเ<br>ข้อมูลการ       | เพทย์ 🛃 ประเมิน<br>รนัดหมาย                              | สุขภาพช่องปาก                        | 🔰 บันทึกหัดถการ            | 🕪 รายการสั่งย                             | ขา 🛛 รายการสั่ง   | ง Lab 🔹 รายการสั่ง X-ra | iy 📋 การนัดหมาย | 👼 ใบรับรองแพทย์<br>- |            |                    |                        |
|                            |                                                          | a                                    |                            |                                           |                   |                         |                 |                      |            |                    | เพิ่ม                  |
| ลำดับ                      | แจ้งเดือน                                                | ชอ-<br>นามสกุล                       | <mark>เบอร์โทรศัพท์</mark> | วันทำการ                                  | วันที่นัด         | ช่วงเวลานัดหมาย         | แผนก            | นัดพบ                | นัดมาเพื่อ | สถานะนัด           | แก้ไข/ยกเลิก/<br>พิมพ์ |
| 1                          | ส่งแจ้งเดือน (0)                                         | นางสาว<br>ทดสอบ<br>หมอพร้อม          | -                          | พฤหัสบดี                                  | 13/02/2568        | 09:00 - 11:00           | คลินิกทันตกรรม  | ทดสอบ หนึ่ง          |            | ยังไม่ได้ลงทะเบียน | C 😣 🖶                  |
| 2                          | ส่งแจ้งเดือน (0)                                         | นางสาว<br>ทดสอบ<br>หมอพร้อม          | -                          | เสาร์                                     | 01/03/2568        | 09:00 - 11:00           | คลินิกทันตกรรม  | ทดสอบ หนึ่ง          | 175        | ยังไม่ได้ลงทะเบียน | C 😣 🖨                  |
| แสดงข้อร                   | มูล 50 🗸 ต่อหน้                                          | ı                                    | รายการที่ '                | l ถึง 2 จากทั้งหมด                        | า <b>2</b> รายการ |                         |                 |                      |            | กอ่                | ับ 1 ถัดไป             |

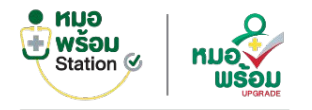

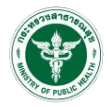

| ข้อมูลรับการร<br>เลขบัตรประชาช | รักษา <mark>ผู้ป่วย Walk in</mark><br>เน: 1234565434543 ชื่อ | อ - สกุล: นางสาวทดสอบ หมอท | เร้อม เพศ∶ชาย อายุ∶51 ปี                                                                                            | สิทธิการรักษา: -            |                                |                | กลับ           |
|--------------------------------|--------------------------------------------------------------|----------------------------|----------------------------------------------------------------------------------------------------|-----------------------------|--------------------------------|----------------|----------------|
| บันทึกแพ<br>ข้อมูลการนั        | ทย์ 🛃 ประเมินสุขภาพ:<br>ดหมาย                                | ช่องปาก 🏘 บันทึกหัดถการ    | 🚯 รายการสั่งยา 🛛 🛽 รายการส่                                                                                         | สั่ง Lab 🔹 รายการสั่ง X-ray | 苗 การนัดหมาย 🛛 😹 ใบรับรองเ<br> | เพทย์          |                |
|                                |                                                              |                            | 2<br>2 1997 - 1997 - 1991 - 1997 - 1991 - 1997 - 1991 - 1997 - 1991 - 1997 - 1991 - 1997 - 1991 - 1997 - 1997 - 199 | 2 au                        |                                |                | เพิ่ม          |
| ลำดับ                          | ช้อ-นามสกุล                                                  | วัน/เวลาที่ตรวจ            | ประเภทใบรับรอง                                                                                                    | เลขที่ใบรับรอง              | (Digital Signature)            | วัน/เวลาที่ส่ง | แก้ไข/ลบ/พิมพ์ |
| 1                              | นางสาวทดสอบ หมอ<br>พร้อม                                     | 01/10/2567 09:55:27        | ใบรับรองแพทย์ความคิดเห็น<br>แพทย์                                                                                   | 670000009                   | รอส่ง                          | -              | 8              |
| แสดงข้อมูล                     | 50 🗸 ต่อหน้า                                                 | รายการที่ 1                | ถึง 1 จากทั้งหมด 1 รายการ                                                                                           |                             |                                |                | กสับ 1 ถัดไป   |

# ประวัติทันตกรรม

## หมอพร้อมแอปพลิเคชัน

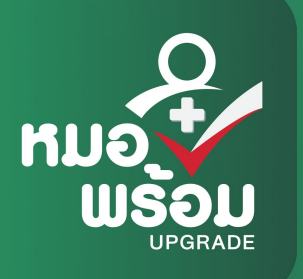

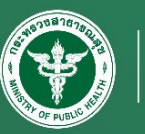

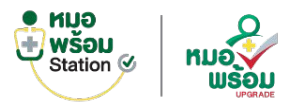

#### ประวัติการประเมินช่องปาก

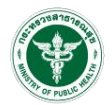

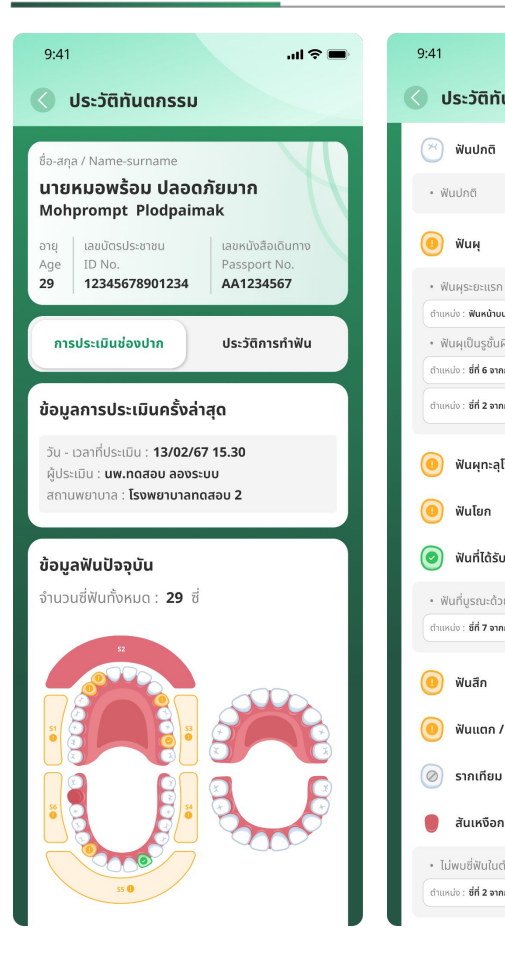

|                            | .ul 🗢 🖿     | 9:41                                                                  |   |
|----------------------------|-------------|-----------------------------------------------------------------------|---|
| นตกรรม                     |             | 🔇 ประวัติทันตกรรม                                                     |   |
|                            | 25 🔨        | 👰 สภาวะปริทันต์                                                       | 1 |
|                            | 25          | • เหงือกอักเสบ                                                        | 1 |
|                            | 4 ^         | ตำแหน่ง : <b>เหงือกล่างตรงกลาง</b>                                    |   |
|                            | 1           | 🛑 ฟันเทียมถอดได้                                                      | 0 |
| นซี่ข้างข้างขวา (12)       |             |                                                                       |   |
| พิวเคลือบฟัน               | 2           | ภาพรวมข้อมูลสุขภาพช่องปาก                                             |   |
| กรามขวาด้านบน              |             | a state t                                                             |   |
| เกรามซ้ายด้านบน (          | 🧿 ຣັກຍາແລ້ວ | จำนวนฟันแก้ที่มีอยู่ (ซี)                                             |   |
|                            |             | จำนวนฟันแท้ผุที่ไม่ได้อุด (ซี)                                        |   |
| โพรงประสาท                 | 0           | จำนวนฟันแท้ที่ถอนหรือหลุด (ซี่)                                       |   |
|                            |             | จำนวนฟันแท้ที่ได้รับการอุด (ซึ่)                                      |   |
|                            | 0           | จำนวนฟันแท้ที่ต้องได้รับการเคลือบ<br>หลุมร่องฟัน (ซึ่)                |   |
| มการบูรณะแล้วปกติ          | 1 ^         | จำนวนฟันแท้ที่ต้องการรักษา<br>โดยการอุดฟัน (ซี่)                      |   |
| ยครอบฟัน                   | 1           | จำนวนฟันแท้ที่ต้องได้รับการรักษาโดยการ<br>ความฟัน/ต้อนคออาสาอฟัน (ส่ง |   |
| เกรามซ้ายด้านล่าง          |             | 100WU/She Indovsinwu (0)                                              |   |
|                            |             | จำนวนคู่สบฟันแท้กับฟันแท้ (คู่)                                       |   |
|                            | U           | จำนวนคู่สบฟันแท้กับฟันเทียม (คู่)                                     |   |
| ′ ปิ่น                     | 0           | จำนวนคู่สบฟันเทียมกับ                                                 |   |
|                            |             | ฟันเทียม (คู่สภาวะปริทันต์)                                           |   |
|                            | 0           |                                                                       |   |
| เว่างไม่พบซี่ฟันในตำแหน่งเ | žu 1 🔨      | สภาวะปริทันต์                                                         |   |
| ่ำแหน่งนั้น                | 1           | เหงือกยังสมบูรณ์ครบถ้วน                                               |   |
| เกรามขวาด้านล่าง           |             | ไม่จำเป็นต้องได้รับการดูแลเป็นพิเศษ                                   |   |
|                            |             |                                                                       |   |

| - | 9:41 .ul 🕈 🖿                                 | 9:41 <b> </b>                                                                                  |
|---|----------------------------------------------|------------------------------------------------------------------------------------------------|
|   | 🔇 ประวัติทันตกรรม                            | 🔇 ประวัติทันตกรรม                                                                              |
| L | สภาวะปริทันต์                                | การประเมินพฤติกรรมในช่องปาก                                                                    |
|   | เหงือกยังสมบรณ์ครมก้วน                       | 1. การทำความสะอาดช่องปาก                                                                       |
|   | ไม่จำเป็นต้องได้รับการดูแลเป็นพิเศษ          | • แปรงฟันตอนไหน                                                                                |
|   |                                              | ตอนเช้า กลางวัน ก่อนนอน                                                                        |
|   |                                              | <ul> <li>แปรงนานเท่าไหร่</li> </ul>                                                            |
|   | หวายจากบนเน่มารเหลอบพลูออเรต                 | น้อยกว่า 2 นาที                                                                                |
|   | 🕑 ไมตองทา / เคลอบฟลูออไรด                    | • ใช้ยาสีฟันผสมฟลออไรด์                                                                        |
|   | ควรได้รับการเคลือบฟลูออไรด์ทันทีในนัดหมายการ | ไข่                                                                                            |
|   | ตรวจครั้งหน้า                                | <ul> <li>การใช้อุปกรณ์เสริมร่วมทำความสะอาดช่องปาก<br/>ได้แก่ ไหมขัดฟัน , แปรงซอกฟัน</li> </ul> |
|   | è                                            | ไม่ใช่                                                                                         |
|   | ความจาเบนเนการขูดหนันาลาย                    | 2 การรับประทานอาหาร                                                                            |
|   | 🕑 ไมต้องขูดหันนาลาย                          | <ul> <li>ทานอาหารหวานไหม (เกิน 6 ช้อนชา/วัน)</li> </ul>                                        |
|   |                                              | nıu                                                                                            |
|   |                                              | • ประเภทที่ทาน                                                                                 |
|   | · · · · · · · · · · · ·                      | ทานอาหารหวาน Sweet food (Substance)                                                            |
|   | ความจาเบนเนการเสพนเทยม                       | ทานเครื่องดื่มหวาน Sugar sweetened<br>beverage (Substance)                                     |
|   |                                              | 3. การพบทันตบุคลาการ                                                                           |
|   | เตริยมการใส่ฟันเทียมซีตำแหน่ง 27, 28         | <ul> <li>ได้รับตรวจฟันโดยทันตบุคลากรอย่างน้อยปีละ 1 ครั้ง</li> </ul>                           |
|   |                                              | Тижи                                                                                           |
|   | หมายเหตุ                                     | 4. พฤติกรรมเสี่ยงกับโรคในช่องปาก                                                               |
|   |                                              | การสูบบุหรี่ Tobacco smoking consumption<br>(observable entity)                                |
|   |                                              | การดื่มเกรื่องดื่มแอลกอฮอล์ Alcoholic beverage<br>intake (observable entity)                   |
|   | การประเมินพฤติกรรมในช่องปาก                  | การเคี้ยวหมาก Chews betel quid (finding)                                                       |

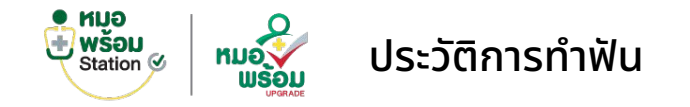

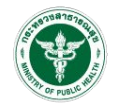

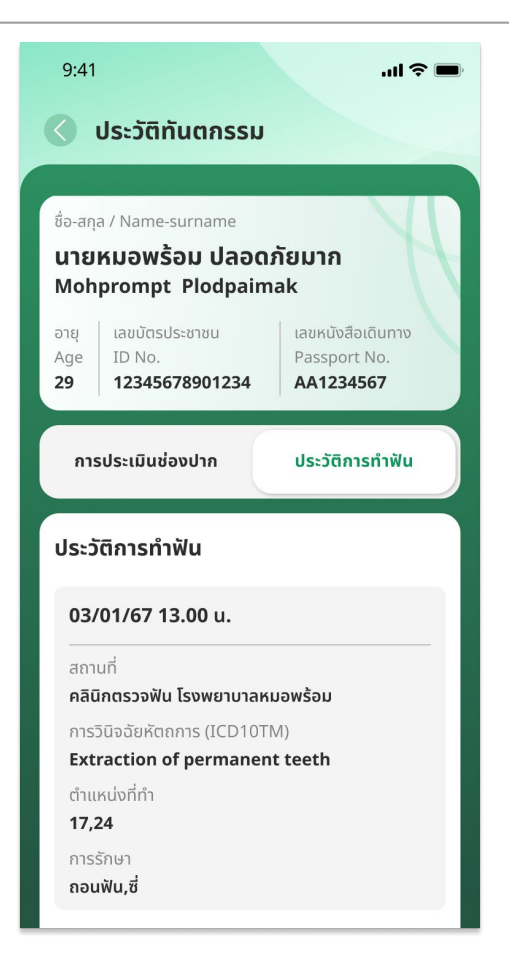

## Telemedicine

## หมอพร้อมสเตชัน

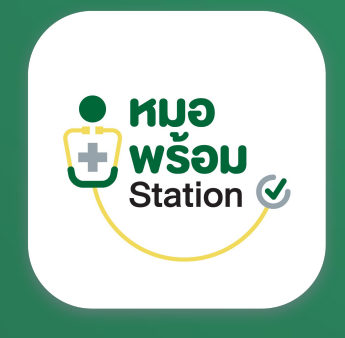

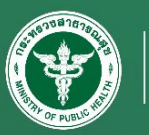

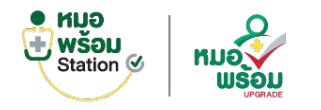

#### ระบบ Telemedicine

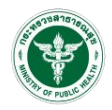

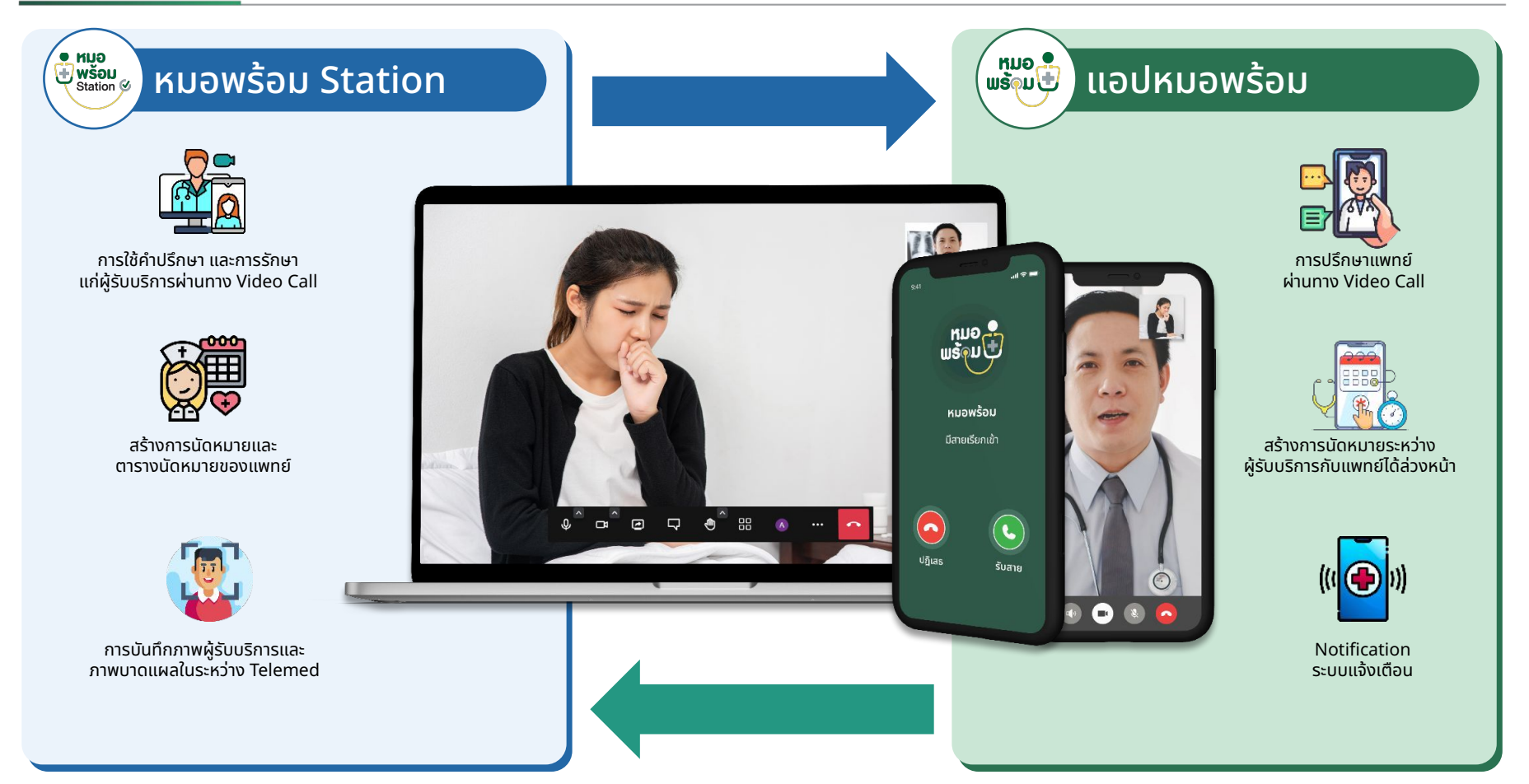

## ระบบนัดหมาย

## หมอพร้อมสเตชัน

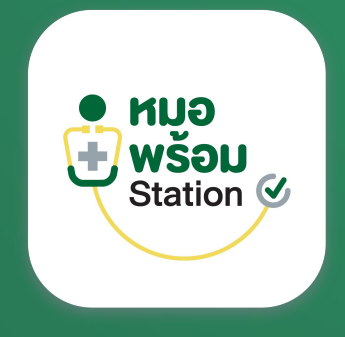

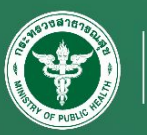

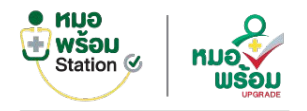

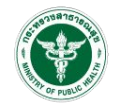

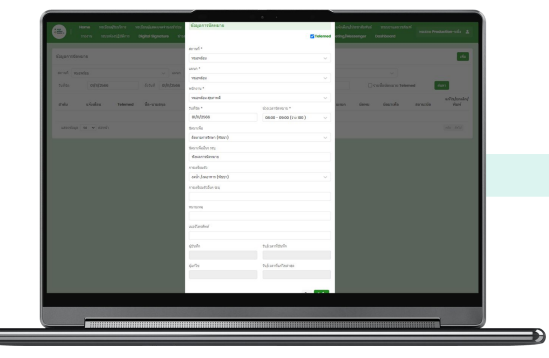

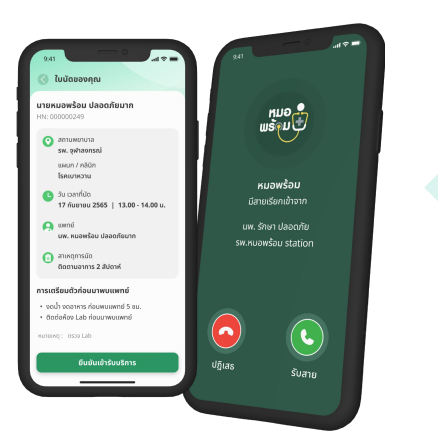

## ้ขั้นตอนการใช้งานระบบนัดหมาย แบบ Telemed

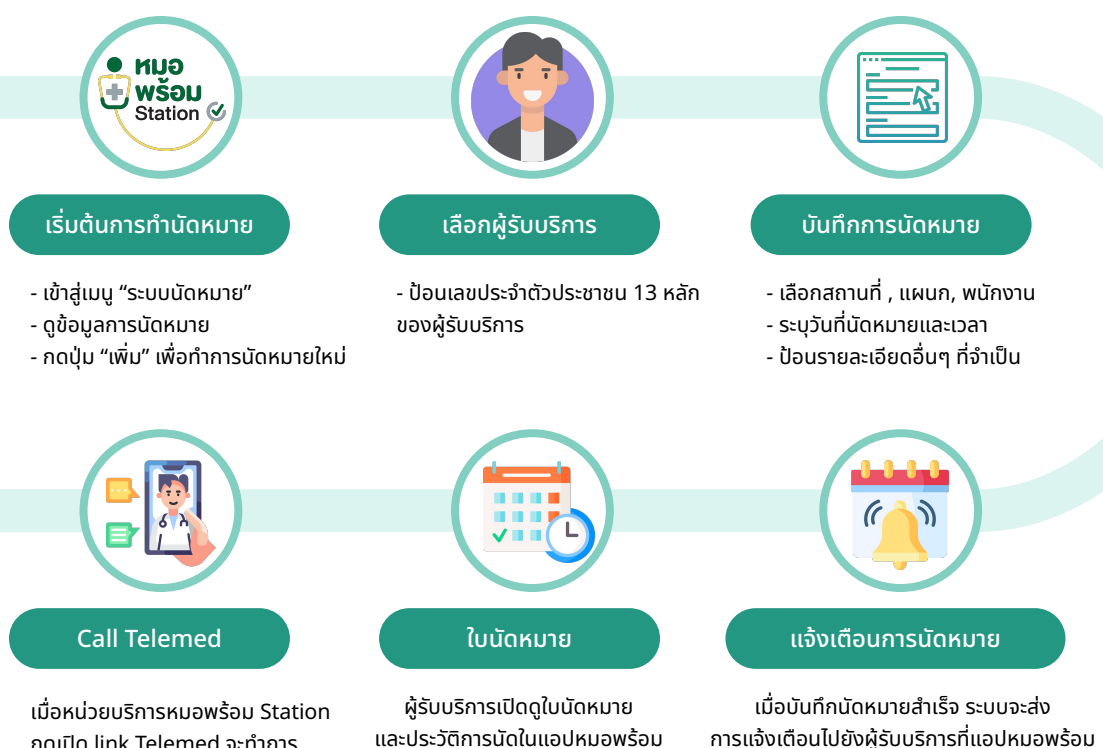

กดเปิด link Telemed จะทำการ Calling ไปที่แอปหมอพร้อม

และประวัติการนัดในแอปหมอพร้อม

# การพิสูจน์ตัวตน

## หมอพร้อมสเตชัน

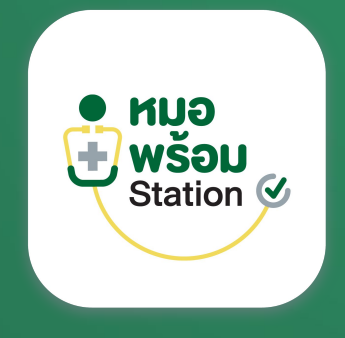

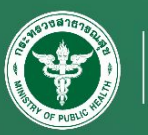

Hospital Information System

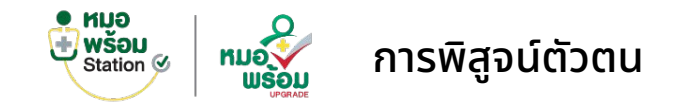

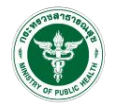

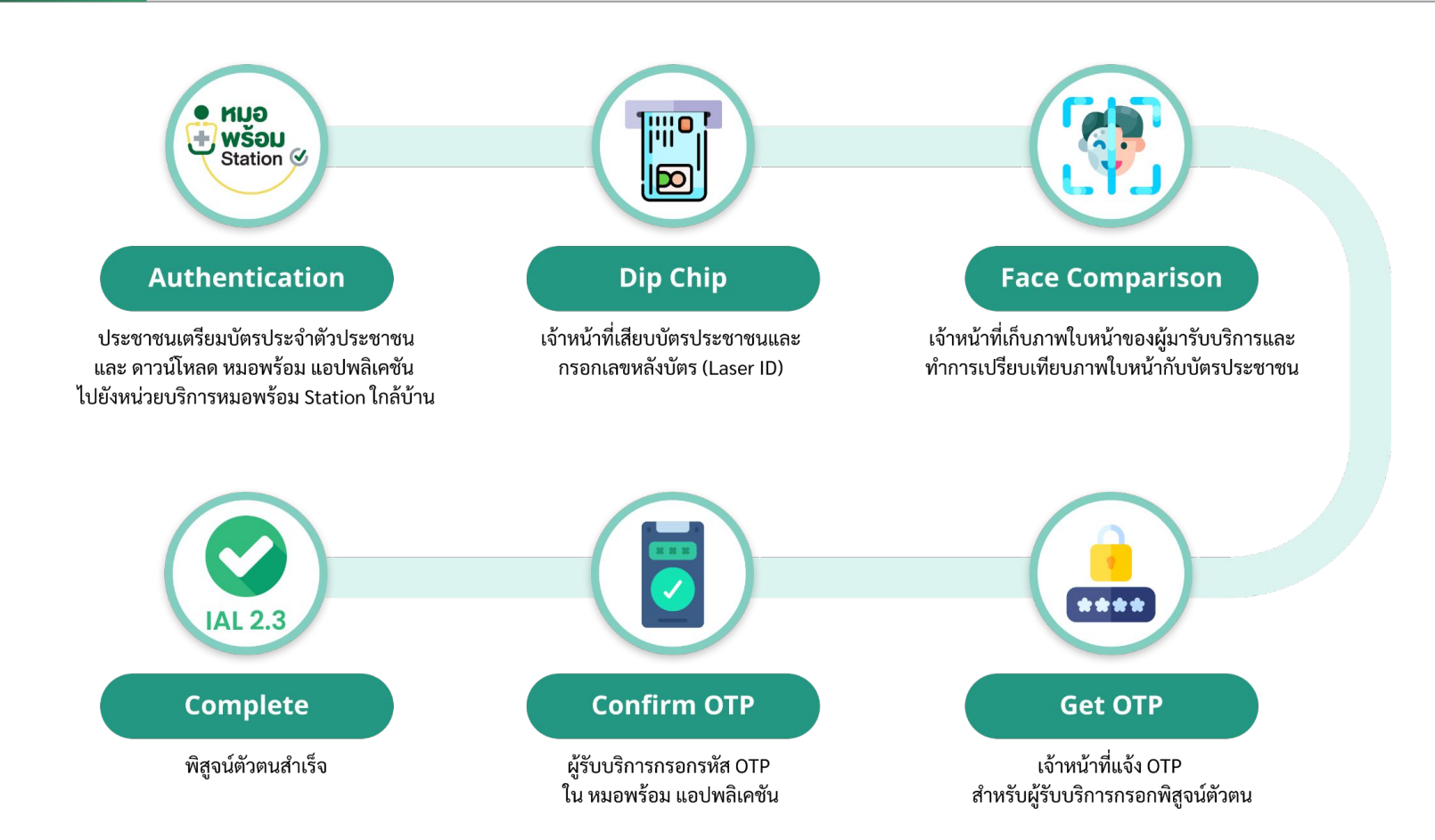

# การสมัครใช้งาน (หน่วยงาน)

## หมอพร้อมสเตชัน

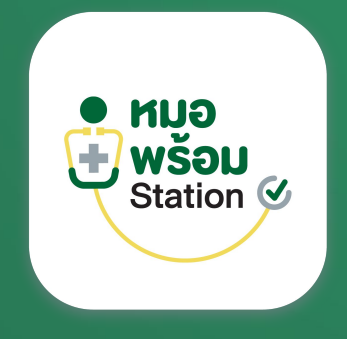

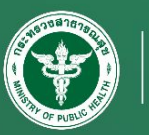

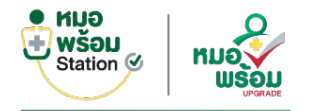

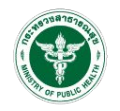

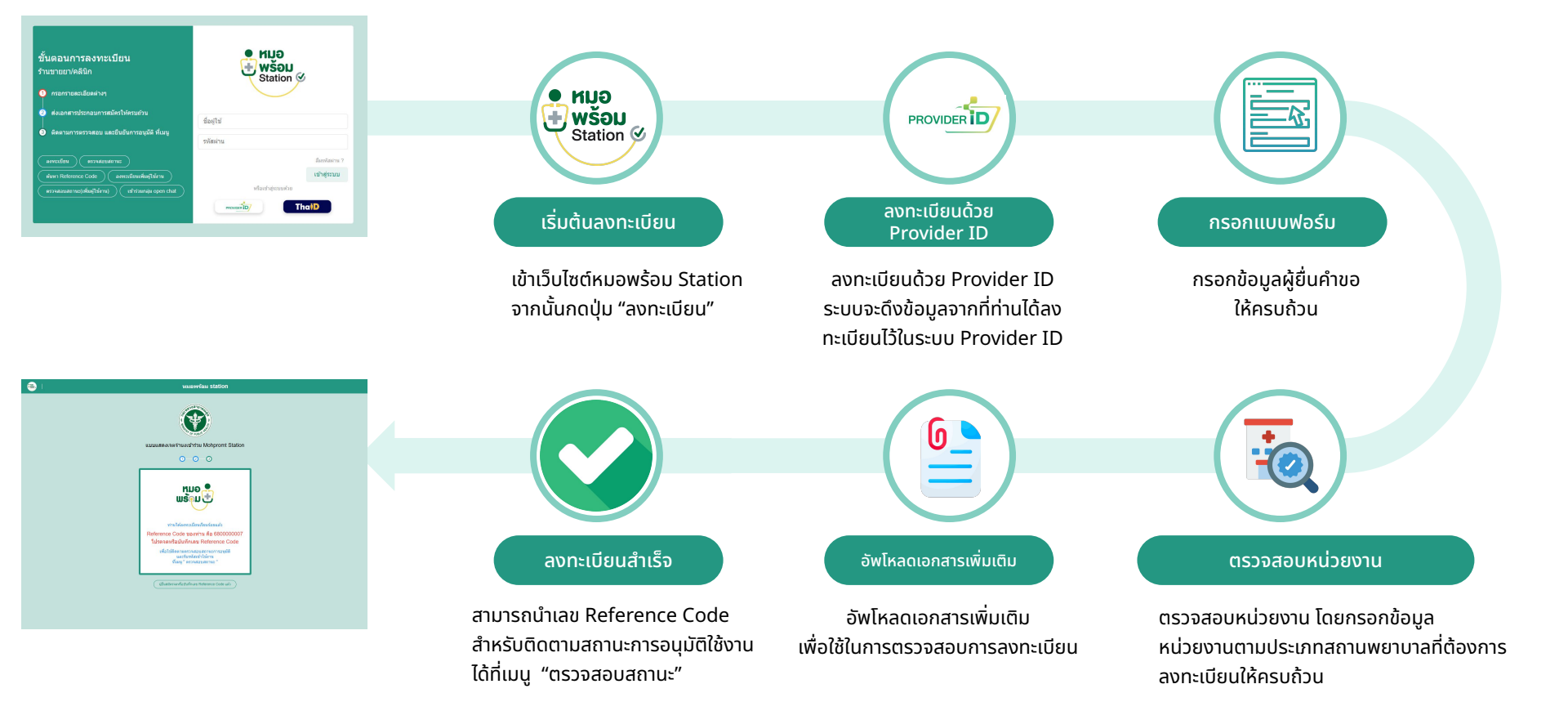

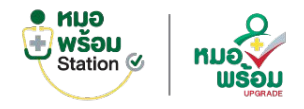

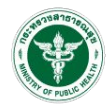

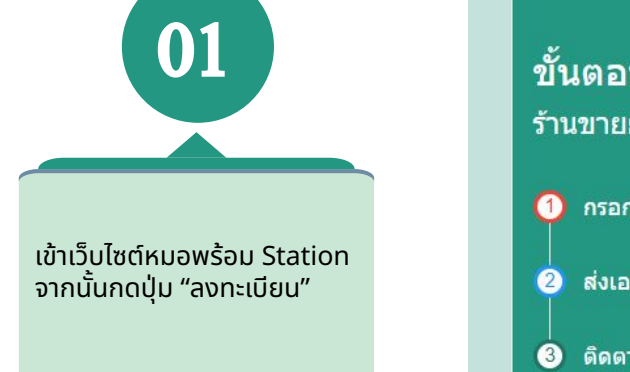

#### ขั้นตอนการลงทะเบียน ร้านขายยา/คลินิก

กรอกรายละเอียดต่างๆ

🕽 ส่งเอกสารประกอบการสมัครให้ครบถ้วน

๑ ดิดตามการตรวจสอบ และยืนยันการอนุมัติ ที่เมนู

| ด้นหา Refe | rence Code         | ) (ลงท | ะเบียนเพิ่มผ้ใ | ข้งาน     |
|------------|--------------------|--------|----------------|-----------|
|            |                    |        |                |           |
| ตรวจสอบส   | ถานะ(เพิ่มผู้ใช้งา | น) ) ( | เข้าร่วมกลุ่ม  | open chat |

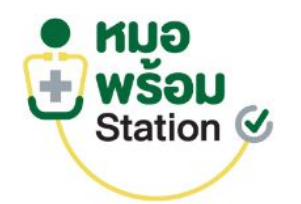

| ชื่อผู้ใช้ |               |
|------------|---------------|
| รหัสผ่าน   |               |
|            | ลึมรหัสผ่าน ? |
|            | เข้าสู่ระบบ   |
| หรือเข้าสุ | ระบบด้วย      |
| PROVIDER   | ThaiD         |

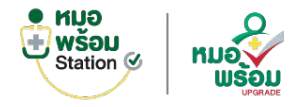

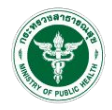

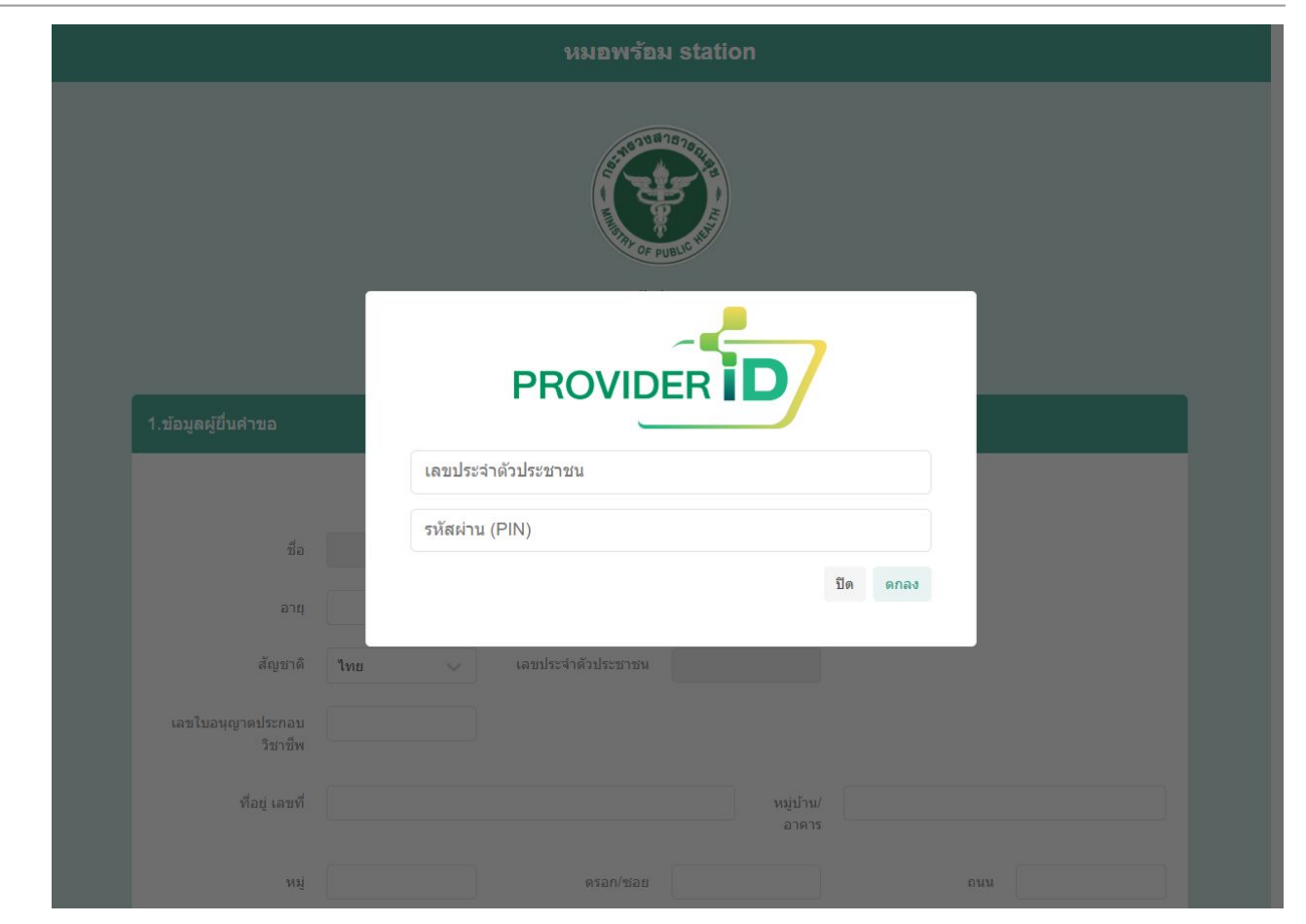

ลงทะเบียนด้วย Provider ID ระบบจะดึงข้อมูลจากที่ท่านได้ ลงทะเบียนไว้ในระบบ Provider ID

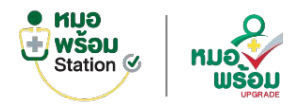

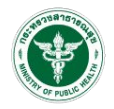

| 03                        |                          |                                     | עפונא<br>געטענלפאנאפליזעאנעידי<br>עיענערליפאנאפליזעאנע | Mohpromt Station                      |                          |            |
|---------------------------|--------------------------|-------------------------------------|--------------------------------------------------------|---------------------------------------|--------------------------|------------|
|                           | 1.ข่อมูลผู้ปั้นค่าขอ     |                                     |                                                        |                                       |                          |            |
|                           |                          |                                     | ลงทะเมือนสาย                                           | Provider ID                           |                          |            |
|                           | đa.                      | พมธพร้อม                            | นามอรุษ                                                | ปลอดภัณฑาก                            |                          |            |
| กข้อมูลผู้ยื่นคำขอ        | pra                      |                                     | đ                                                      |                                       |                          |            |
| ให้คร <sup>ั</sup> บถ้้วน | สัญชาติ                  | ъю                                  | เลชประจำสั่วประชาชน                                    | 1-2345-67890-12-3                     |                          |            |
|                           | เลขในอนุญาลประกอบริชาชีพ |                                     |                                                        |                                       |                          |            |
|                           | ที่อยุ เลยที             |                                     |                                                        | หมุ่ม่าน/อาคาร                        |                          |            |
|                           | wij                      |                                     | อรอง/ชอบ                                               |                                       | num                      |            |
|                           | จังหวัด                  | กรุณาเสียก 🗸                        | ວ່າເກຍ/ເນຄ                                             | กรุณาเลือก 🗸                          | ด้านต/แนวง               | ารสารสุด   |
|                           | าหัดไประศัย              |                                     |                                                        |                                       |                          |            |
|                           | เบอร์โทรศัพท์            |                                     | Such                                                   |                                       |                          |            |
|                           | มีหน่าที่                | กรุณาเมือก 🗸                        |                                                        |                                       |                          |            |
|                           | ประเภท                   | 🛞 ร่างแก 🔿 คลิมิก 🔿 โรงสะบามาล/แน่ว | антыпныз () назылынандыр () назы                       | งานกลาง (สายใส่กระทรวงสาธารณสุข) 🔿 คล | เนิกแล็บ 🔿 คลันกงันตกรรม |            |
|                           | ประเทศสายเร็จกร          | v valuaria                          |                                                        |                                       |                          |            |
|                           |                          |                                     |                                                        |                                       |                          | กลับ อัตโป |

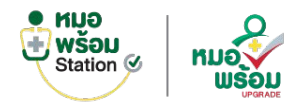

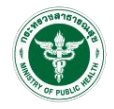

04 ตรวจสอบหน่วยงาน โดยกรอกข้อมูลหน่วยงานตาม ประเภทสถานพยาบาลที่ ต้องการลงทะเบียนให้ครบถ้วน

|                                                |                                                             |                               | Ð               |             |                                      |                 |
|------------------------------------------------|-------------------------------------------------------------|-------------------------------|-----------------|-------------|--------------------------------------|-----------------|
|                                                |                                                             | แบบแสดงเจตจำนงเข้าร่ว         |                 | station     |                                      |                 |
|                                                |                                                             | 0 0                           | റ               |             |                                      |                 |
|                                                |                                                             | 0.0                           |                 |             |                                      |                 |
| L≌ວນູສສວານທອານາສນະະເກທ(ຈຳນອາ)                  | ř.                                                          |                               |                 |             |                                      |                 |
| ข้อมูลสถานพยาบาล<br>เลขโบอนุญาต (2 คำอักษรไทย) | atus                                                        | ເຂຍໃນອາທຸກສ (ເຂຍກ່)           | 9               |             | เลชโบอนญาต (ปี พ.ศ.)                 | 2562            |
|                                                |                                                             |                               |                 |             |                                      |                 |
| ปอมคหน่วยงาน                                   |                                                             |                               |                 |             |                                      | #13482013W311C0 |
| ปอรานอา                                        |                                                             | רערא                          |                 |             | าหัสหน่วอบริการ(5 พลัก)              |                 |
| ที่อยู่                                        | มาข่อขุดจากผู้อื่นคำขอมาใช้                                 |                               |                 |             |                                      |                 |
| เดษที                                          |                                                             |                               |                 | ณ(สาย/ลาดาร |                                      |                 |
| vii                                            |                                                             | etan/stau                     |                 |             | 0/01                                 |                 |
| â.orfa                                         | ample                                                       | strending                     | 00011510        |             | analona                              | erestes .       |
|                                                |                                                             |                               | THE INC.        |             |                                      | The last        |
| 11441.01970.0                                  |                                                             |                               |                 |             |                                      |                 |
| Watteren                                       |                                                             | 5006                          |                 |             |                                      |                 |
| ard 30                                         | Current data                                                | ดรงกิจร                       |                 |             | พักด (เพื่อแสดงการดับสาวมหระบบเสอพรั | DN)             |
| ປະເທດໃນລະບູດາ                                  | ยาธยาเสหติดไห้ใหม่ประเภท 3                                  |                               | พบของรับอายาด   |             |                                      |                 |
|                                                | 🗋 ขาออาเสหลีดให้โทษประเภท 3 และ 4                           |                               | หมายเลขโบอนุญาต |             |                                      |                 |
| ข้อมูลผู้ใต้รับใบอนุญาตประกอบกิจก              | าร                                                          |                               |                 |             |                                      |                 |
|                                                | <b>ดูรับอนุญาต</b> []ม่าข้อมูดจากผู้ยิ่งค่าขอมาไข่          |                               |                 |             |                                      |                 |
| ชื่อ                                           |                                                             | งกระสกุล                      |                 |             |                                      |                 |
| เลยประจำสั่วประชาชน                            |                                                             | ใบอนุญาคประกอบวิชาชีพ เลขทั   |                 |             | เบอร์โทรสัพพ์                        |                 |
|                                                | <i>ผู้สำหน้าที่ปฏิบัติการ</i> ∐ห่าช่อมูลจากผู่อื่นสำระออกไป |                               |                 |             |                                      |                 |
| ಳು                                             |                                                             | งกมอดุล                       |                 |             |                                      |                 |
| เดราไหว่งได้ไปไหวราชพ                          |                                                             | ໃນລຸບຸໝູາອະໄດະຄວນໃຫາອີສ ເອນທີ |                 |             | ณะสโมรสัพพ์                          |                 |
|                                                |                                                             |                               |                 |             |                                      |                 |

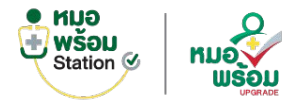

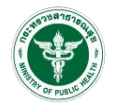

#### Caller . หมอพร้อม station 05 แบบแสดงเจตจำนงเข้าร่วม Mohpromt Station 0 0 0 2. ข้อมูลสถานพยาบาล(หน่วยงานเอกชน/อื่นๆ) อัพโหลดไฟล์เอกสาร สำดับ เอกสาร อัพโหลดไฟล์ สำเนาใบอนุญาตให้ดำเนินการสถานพยาบาล Choose file Browse สำเนาใบอนุญาตประกอบกิจการ Choose file Browse สำเนาบัตรประชาชน ผู้ยื่นคำขอ ผู้รับใบอนุญาติ และ ผู้ประกอบวิชาชีพร่วม Choose file Browse สำเนาใบอนุญาตประกอบวิชาชีพ/ใบอนุญาตประกอบโรคศิลปะ ผู้อื่นค่าขอ ผู้รับใบอนุญาติ และ ผู้ประกอบวิชาชีพร่วม Choose file Browse สำเนาวณิบัตร หรือหนังสืออนมัติบัตร หรือหนังสือรับรอง(กรณีคลินิกเฉพาะทาง) Choose file Browse 6. แบบแสดงจำนงเข้าร่วม Mohpromt Station Choose file Browse

อัพโหลดเอกสารเพิ่มเติม เพื่อใช้ในการตรวจสอบ การลงทะเบียน

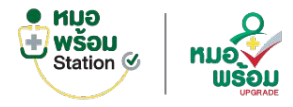

06

#### การลงทะเบียน (หน่วยงาน)

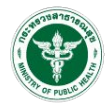

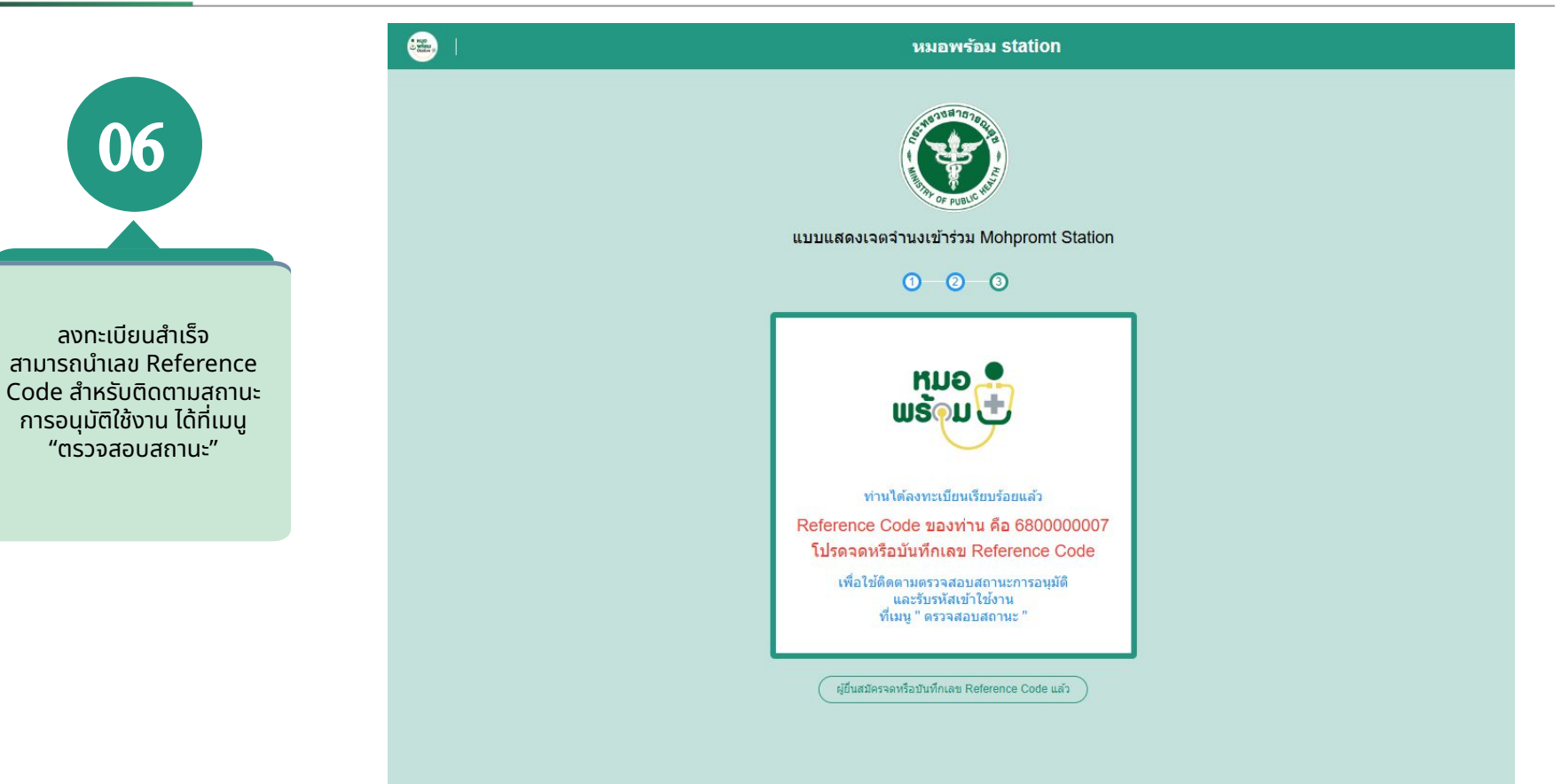

## หมอพร้อมสเตชัน

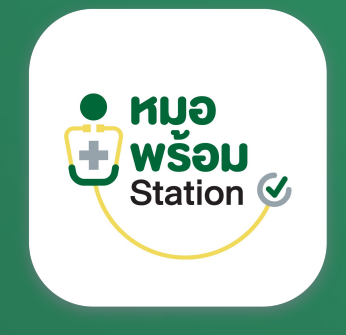

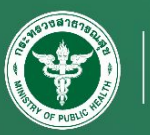

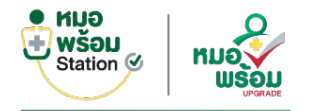

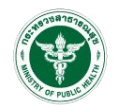

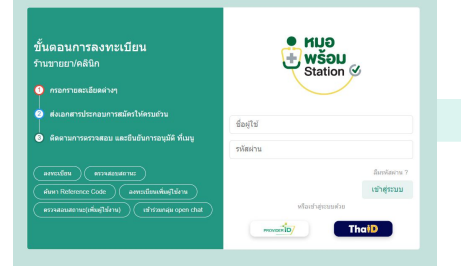

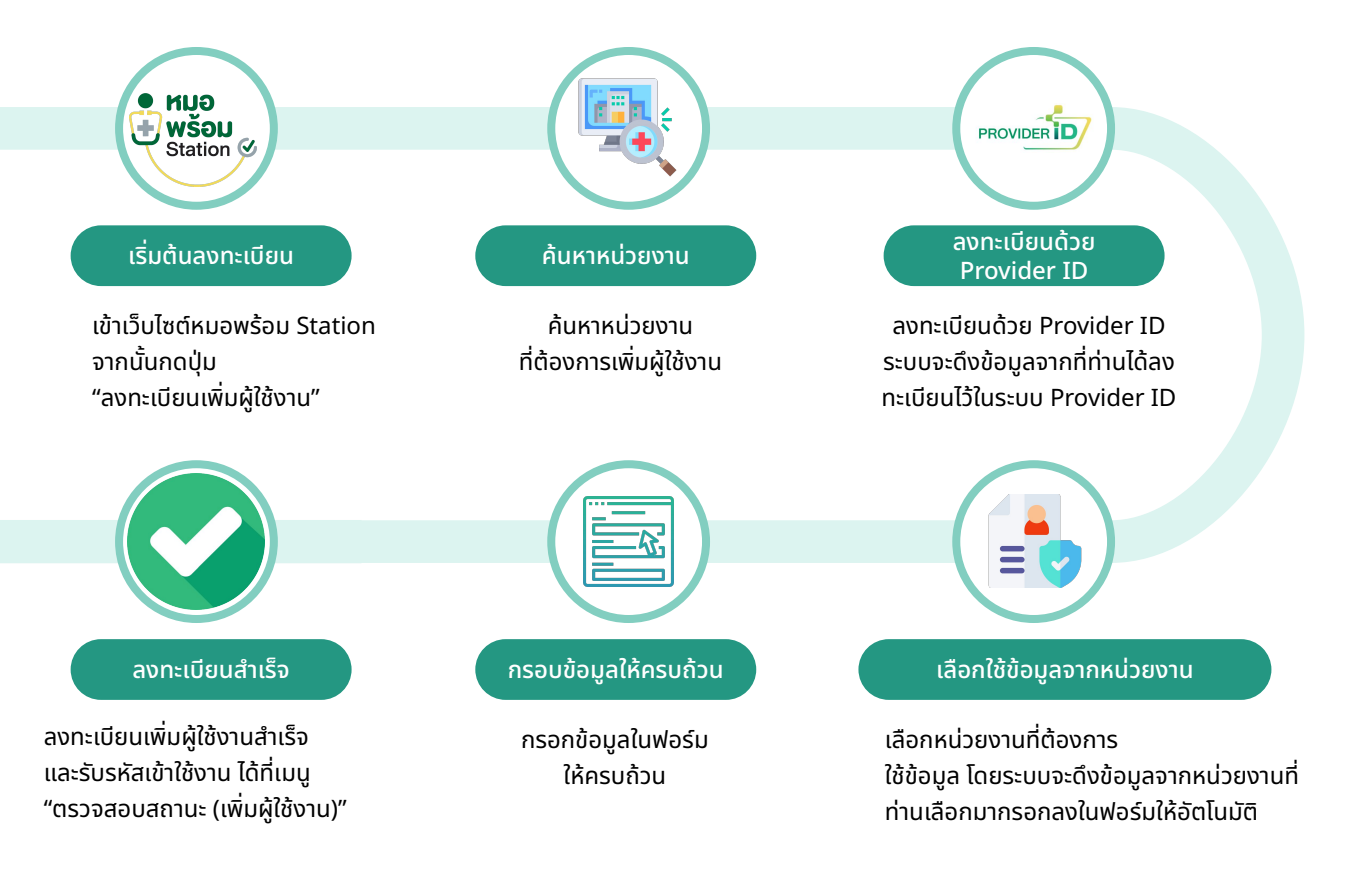

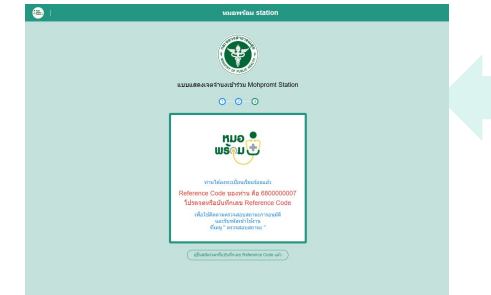

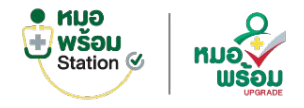

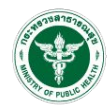

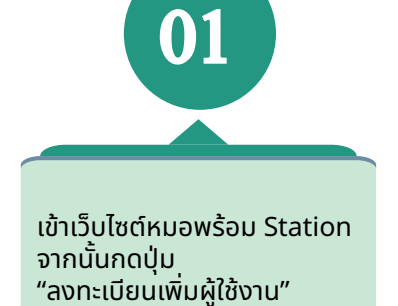

#### ขั้นตอนการลงทะเบียน ร้านขายยา/คลินิก

1 กรอกรายละเอียดต่างๆ

ส่งเอกสารประกอบการสมัครให้ครบถ้วน

๑ ติดตามการตรวจสอบ และยืนยันการอนุมัติ ที่เมนู

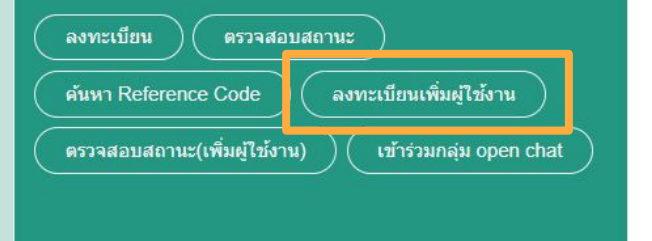

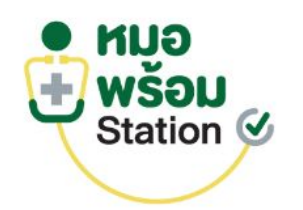

| ชื่อผู้ใช้      |               |
|-----------------|---------------|
| รหัสผ่าน        |               |
|                 | ลืมรหัสผ่าน ? |
|                 | เข้าสู่ระบบ   |
| หรือเข้าสู่ระบบ | ເດ້ວຍ         |
| PROVIDER        | ThaiD         |

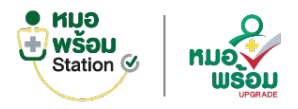

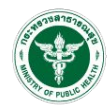

02 ค้นหาหน่วยงาน ที่ต้องการเพิ่ม ผู้ใช้งาน โดยสามารถค้นหาได้ จาก ชื่อร้าน/หน่วยบริการ, รหัส สถานพยาบาล, Reference Code หรือจังหวัด

|           | Referance Code  |                              |               | จังหวั                   | ด กรุงเทพมหา | นคร 🗸 ค้นหา           |           |
|-----------|-----------------|------------------------------|---------------|--------------------------|--------------|-----------------------|-----------|
| ผลการค้   | นหา             |                              |               |                          |              |                       |           |
| ลำดับ     | Ref code        | ชื่อร้าน/สถานพยาบาล/หน่วยงาน | จังหวัด       | อำเภอ/เขต เ              | ลำบล/แขวง    | รหัสสถานพยาบาล(HCODE) |           |
| 1         | 6900000         | โรงพยาบาลหมอพร้อม            | กรุงเทพมหานคร | เขตบางกะปี (             | าลองจั่น     | 00000                 |           |
| แสดงข้อมู | ล 50 🗸 ต่อหน้า  | รายการที่ 1 ถึง 1 จากทั้     | งหมด 1 รายการ |                          |              |                       | กลับ 1 ถึ |
|           |                 |                              |               |                          |              |                       | ปิด       |
|           | ชื่อ (ไทย)      |                              |               | ชื่อ (อังกฤษ)            |              |                       |           |
|           | นามสกุล (ไทย)   |                              |               | นามสกุล (อังกฤษ)         |              |                       |           |
| ເລນາ      | ไระจำด้วประชาชน |                              |               | เลขใบอนุญาตประกอบวิชาชีพ |              |                       |           |
|           | เบอร์โทรศัพท์   |                              |               | ตำแหน่ง                  |              |                       |           |
|           |                 |                              |               | อีเมล                    |              |                       |           |

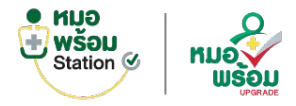

ID

## การลงทะเบียนเพิ่มผู้ใช้งาน

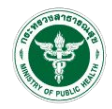

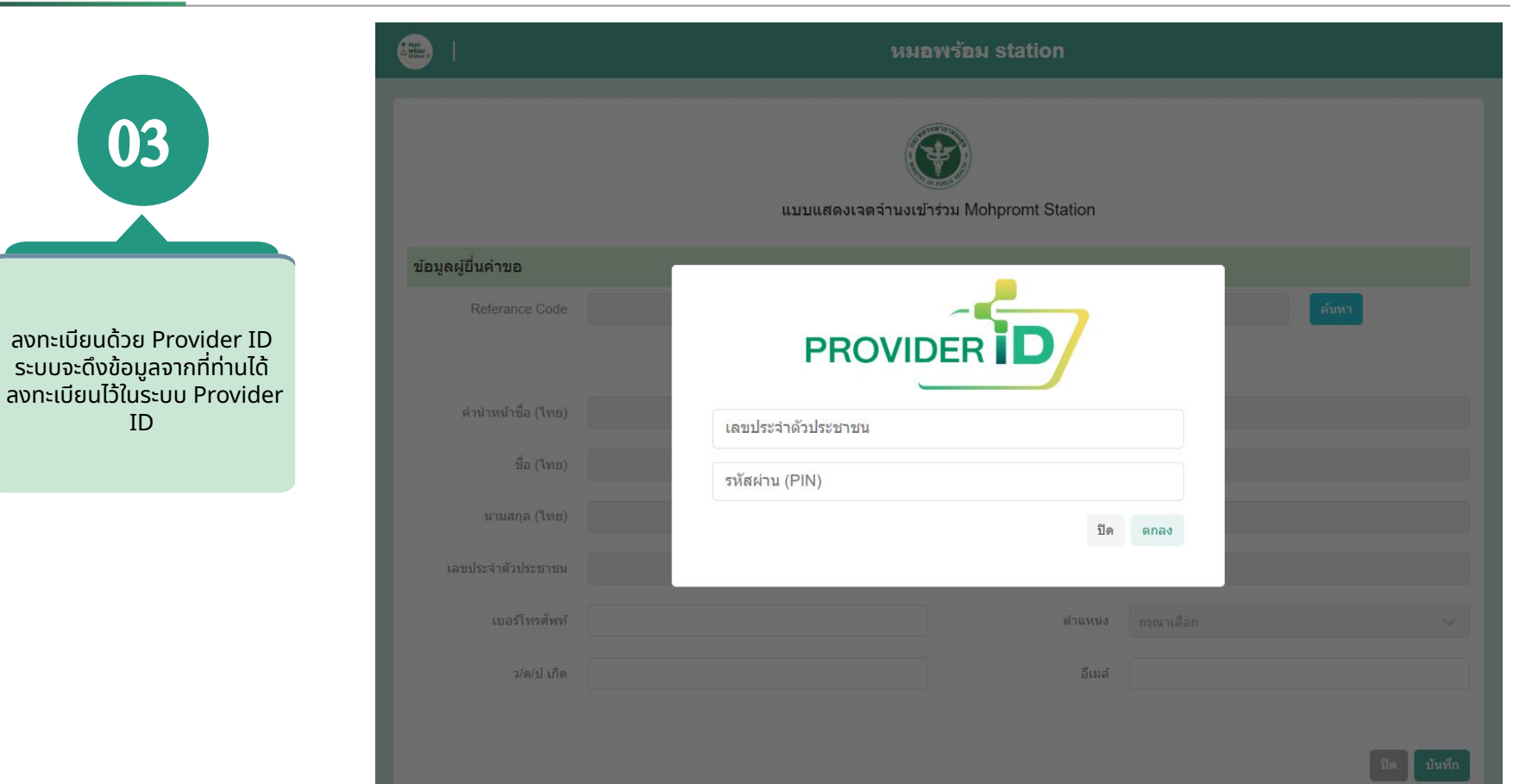

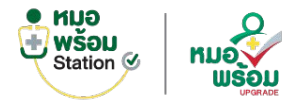

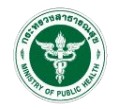

แบบแสดงเจตจำนงเข้าร่วม Mohpromt Station ข้อมูลผู้ยื่นคำขอ PROVIDER กรณาเลือกหน่วยงานที่ต้องการเข้าใช้งาน โรงพยาบาลทดสอบระบบ  $\sim$ ปิด ดกลง

เลือกหน่วยงานที่ต้องการ ใช้ข้อมูล โดยระบบจะดึงข้อมูล จากหน่วยงานที่ท่านเลือกมาก รอกลงในฟอร์มให้อัตโนมัติ

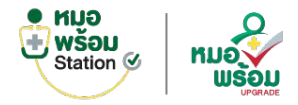

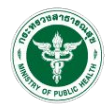

|                   |                      |               | หม                                      | มพร้อม station             |                  |               |  |
|-------------------|----------------------|---------------|-----------------------------------------|----------------------------|------------------|---------------|--|
| 05                |                      |               | แบบแสดงเจลจำนงเข้าร่วม Mohpromt Station |                            |                  |               |  |
|                   | ข้อมูลผู้ขึ้นค่าขอ   |               |                                         |                            |                  |               |  |
|                   | Referance Code       | 6500005737    | างคลอบสะคชั่น                           |                            |                  | <b>193913</b> |  |
|                   |                      |               | ดงหมมีอน                                | ta Provider ID             |                  |               |  |
|                   | ต่านำหน้าข้อ (วิทย   | นางสาว        |                                         | ส่วน่าพน่าชื่อ (อังคฤษ)    | Miss             |               |  |
|                   | to (100              | หมอพร้อบ      |                                         | ชื่อ (อังกฤษ)              | Mahpromt         |               |  |
| ດດວດນ້ຳມາວໃນຟລຣົມ | מיוד) פראענע         | ปลอดภัยมาก    |                                         | ມາມສຸດສ (ອັ <i>ນ</i> ຄຸດອ) | Plodpoimok       |               |  |
| ให้ครมก้วน        | เคยประจำด้วประชาชา   | 1234567890123 |                                         | เลขโปอนุญาตประกอบวิชาชิพ   | 90001            |               |  |
|                   | เมอร์โทรดัพ <b>ง</b> | 023456789     |                                         | สานหน่อ                    | นักและมีกการแหลม | ~             |  |
|                   | ว/ค/ป เดีย           | 20/01/2530    |                                         | อีเบล์                     | test@test.com    |               |  |
|                   |                      |               |                                         |                            |                  |               |  |
|                   |                      |               |                                         |                            |                  | ปต ปันทัก     |  |
|                   |                      |               |                                         |                            |                  |               |  |
|                   |                      |               |                                         |                            |                  |               |  |

© 2025 Huawfau station. All rights reserved

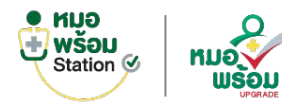

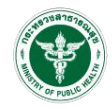

· HUE แบบแสดงเจตจำนงเข้าร่วม Mohpromt Station ข้อมูลผู้ยื่นคำขอ ແລ້⊙ກ ท่านได้ลงทะเบียนเรียบร้อยแล้ว สามารถติดตามผลได้ที่ 'ตรวจสอบสถานะ (เพิ่มผู้ใช้งาน)' ตกลง

ลงทะเบียนเพิ่มผู้ใช้งานสำเร็จ และรับรหัสเข้าใช้งาน ได้ที่เมนู "ตรวจสอบสถานะ (เพิ่มผู้ใช้งาน)"

# THANK YOU

#### Do you have any questions ?

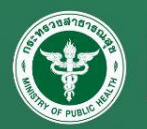

HEISHT FLACT